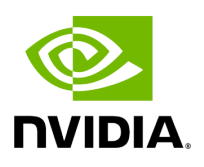

# Aerial Omniverse Digital Twin

# **Table of contents**

| Aerial Omniverse Digital Twin - User Guide | 8 |
|--------------------------------------------|---|
|                                            |   |

# **List of Figures**

| Figure 0. System             |
|------------------------------|
| Figure 1. Button As Worker   |
| Figure 2. Ov Auth            |
| Figure 3. Install Open Tokyo |
| Figure 4. Install Add Panel  |
| Figure 5. Install Add Ru     |
| Figure 6. Install Place Ru   |
| Figure 7. Install Edit Ru    |
| Figure 8. Install Add Ue     |
| Figure 9. Button As Mobi     |
| Figure 10. Button As Play    |
| Figure 11. Install Ray Paths |
| Figure 12. Interface         |
| Figure 13. Ui Configuration  |
| Figure 14. Ui Ant El         |
| Figure 15. Ru                |
| Figure 16. Ue                |
| Figure 17. Lavers            |
| Figure 18. Button As Worker  |
|                              |

| Figure 19. Button As Mobi                    |
|----------------------------------------------|
| Figure 20. Button As Play                    |
| Figure 21. Button As Pause                   |
| Figure 22. Button As Stop                    |
| Figure 23. Button As Refresh                 |
| Figure 24. Attach Worker Error Window        |
| Figure 25. Mobi Worker Locked                |
| Figure 26. Mobi Worker Unlocked              |
| Figure 27. Antenna Panel Property Widget     |
| Figure 28. Ue Edit Waypoints Property Widget |
| Figure 29. Drawing Ue Manual Waypoints       |
| Figure 30. Spawn Zone Bounding Box           |
| Figure 31. Scale Rotate Move Widget          |
| Figure 32. Camera View                       |
| Figure 33. Sim Progress Bar                  |
| Figure 34. Show Raypaths                     |
| Figure 35. Simulate Ran                      |
| Figure 36. UE Thr                            |
| Figure 37. UE Thr2                           |
| Figure 38. UE MCS                            |
| Figure 39. Scheduler                         |

| Figure 40. Building Edge Data   |
|---------------------------------|
| Figure 41. CFRs Mem Arrangement |

# List of Tables

| Table 0.  |
|-----------|
| Table 1.  |
| Table 2.  |
| Table 3.  |
| Table 4.  |
| Table 5.  |
| Table 6.  |
| Table 7.  |
| Table 8.  |
| Table 9.  |
| Table 10. |
| Table 11  |
| Table 12  |
| Table 13  |
|           |
|           |
|           |
| Table 16. |
| Table 17. |
| Table 18. |

| Table 19. |  |
|-----------|--|
| Table 20. |  |
| Table 21. |  |
| Table 22. |  |
| Table 23. |  |
| Table 24. |  |
| Table 25. |  |
| Table 26. |  |

- Aerial Omniverse Digital Twin User Guide
  - <u>Overview</u>
  - System requirements
  - Installation
  - Graphical user interface
  - <u>Scene importer</u>
  - RAN digital twin
  - <u>Appendix</u>

# Aerial Omniverse Digital Twin - User Guide

#### Changelog

| Revision | Date      | Changes       |
|----------|-----------|---------------|
| 1.0.0    | 4/19/2024 | First release |

## **Overview**

The Aerial Omniverse Digital Twin consists of the following components:

- User interface
- ClickHouse
- Omniverse Nucleus
- Scene importer
- RAN digital twin interconnected as illustrated in the following figure.

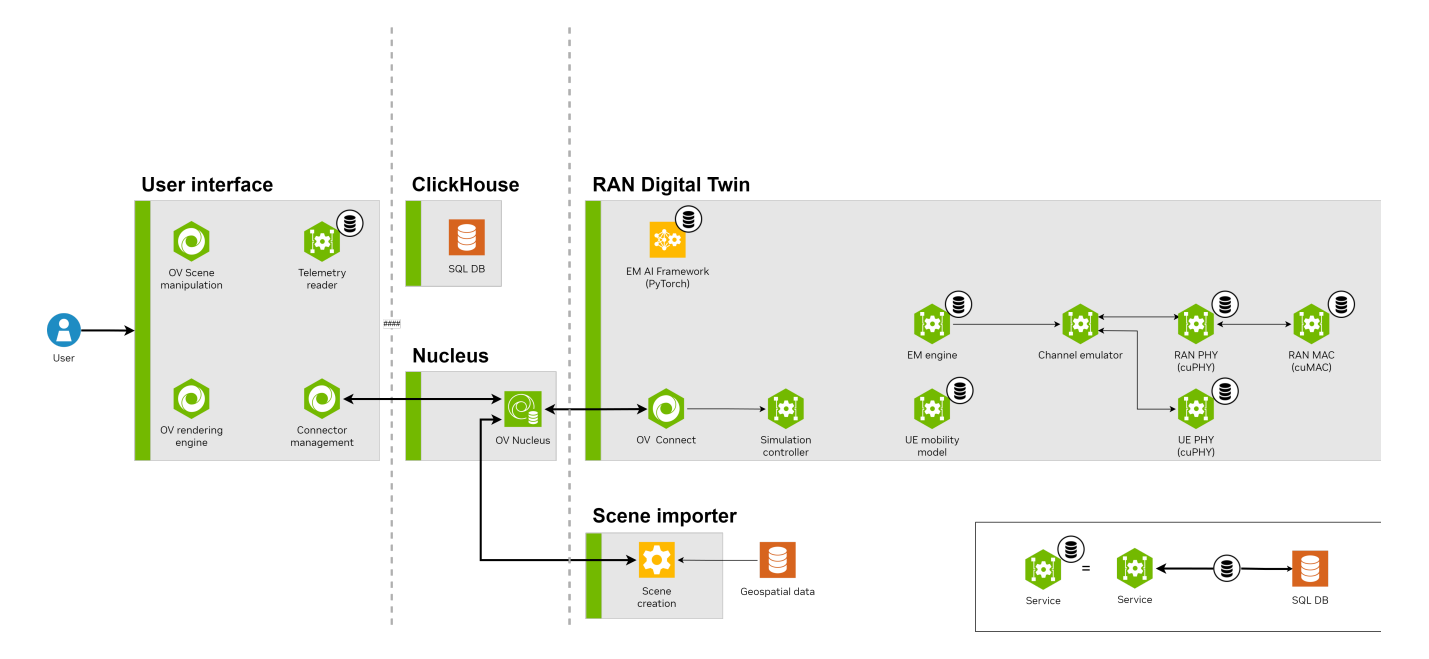

#### **User interface**

The graphical interface offers the possibility of visualizing and interacting with the scenario, as well as parametrizing, starting, interrupting and stopping simulations.

#### ClickHouse

The results produced by the Aerial Omniverse Digital Twin are stored in an SQL database hosted by the <u>ClickHouse</u> server. Correspondingly, they can be access through ClickHouse clients.

#### Nucleus

The Nucleus server delivers message brokering services and provisions the scene geometry to the other components. In all cases, the Nucleus server needs to be on a node whose IP address can be reached by the other components. This requires having the ports described <u>here</u> open.

#### Scene importer

The Nucleus server stores and distributes the scene geometry in the <u>OpenUSD</u> format. The scene importer takes in geospatial data in <u>CityGML</u> format and creates the OpenUSD assets needed by the Nucleus server to represent a given scene.

#### **RAN digital twin**

The actual radio access network (RAN) digital twin is in charge of

- updating the positions of a population of terminals,
- scheduling the transmission of data from all of the deployed radio units to all of the terminals,
- computing the channel frequency response for all of the links where a link is here intended as a wireless connection between two antenna elements described in the scene under investigation,
- generating the waveforms at the transmission point of every link,
- applying the calculated frequency response, interference and noise to said waveforms, thus creating the final signal observed at the reception point of every link,
- applying the necessary signal processing to extract and decode the transmitted data.

# System Requirements

Aerial Omniverse Digital Twin (AODT) can be installed in the cloud or on-prem. The installation and operation of AODT involves deploying a set of frontend components and a set of backend components. The frontend components require one NVIDIA GPU, and the backend components require another NVIDIA GPU. The frontend components and backend components can be deployed to either the same node (i.e., colocated) or to separate nodes (i.e. multi-node). The following table details the GPU requirements for each case:

| System Type                    | GPU<br>Qnty | GPU<br>Driver | GPU<br>vRAM | GPU<br>Requirement | GPU Notes                                  |
|--------------------------------|-------------|---------------|-------------|--------------------|--------------------------------------------|
| Frontend alone                 | 1           | r535+         | 12GB+       | GTX/RTX            | e.g. RTX 6000 Ada, A10,<br>L40             |
| Backend alone                  | 1           | r535+         | 48GB+       |                    | e.g. RTX 6000 Ada,<br>A100, H100, L40      |
| Frontend and backend colocated | 2           | r535+         | see<br>note | see note           | 1x frontend-capable<br>GPU, 1x backend GPU |

The following table describes the OS support for each type:

| System Type                    | OS                                            |
|--------------------------------|-----------------------------------------------|
| Frontend alone                 | Windows 11, Windows Server 2022, Ubuntu 22.04 |
| Backend alone                  | Ubuntu 22.04                                  |
| Frontend and backend colocated | Ubuntu 22.04                                  |

For memory and CPU requirements, we recommend looking at the qualified systems in the next section.

# Installation

The AODT Installer is a way to get up and running quickly with fresh installations on qualified systems, both in the cloud and on-prem. There are several components that must be installed and configured in order for a deployed system to run AODT. This section will detail how to use the AODT Installer on each of the qualified system configurations. Following those instructions will be more general guidelines to help with installations for other system configurations.

#### **Qualified deployment targets**

The following qualified systems have been tested and are directly supported with the AODT Installer:

| Qualified system          | Node 1                                                                                                    | Node 2                                                                                                    |
|---------------------------|----------------------------------------------------------------------------------------------------|----------------------------------------------------------------------------------------------------|
| Azure VM (Multi-<br>Node) | <ul> <li>Frontend Node</li> <li>Standard_NV36ads_A10_v5</li> <li>Windows Server 2022</li> <li>Omniverse Enterprise Virutal<br/>Workstation - version 1.0 - x64 Gen 2</li> <li>NVIDIA A10 GPU</li> <li>36 vcpus</li> <li>Memory 440GB</li> </ul> | <ul> <li>Backend Node</li> <li>Standard_NC24a<br/>ds_A100_v4</li> <li>Ubuntu Server<br/>22.04</li> <li>NVIDIA A100<br/>GPU</li> <li>24 vcpus</li> <li>Memory 220GB</li> </ul> |
| Dell R750 (Coloc<br>ated) | <ul> <li>Colocated</li> <li>Ubuntu 22.04 - Server</li> <li>Intel Xeon Gold 6336Y 2.4G, 24C/48T</li> <li>PCIe Gen4</li> <li>2x NVIDIA RTX 6000 Ada GPU</li> </ul>                                                                                | N/A                                                                                                    |

| • | Memory    | 512GB | DDR4 |
|---|-----------|-------|------|
|   | · · · · · |       |      |

• Storage 2TB

Note that Azure installations on A10 VMs require NVIDIA GRID drivers.

#### Azure deployment

The Aerial Omniverse Digital Twin (AODT) can be installed on Microsoft Azure using the Azure Installer. The Azure Installer in turn can be downloaded from <u>NGC - Aerial</u> <u>Omniverse DT Installer</u> using version tag 1.0.0.

Specifically, we will first download the files from the Azure folder into a local directory. In that directory, we will create a file called .secrets and define the following environment variables:

RESOURCEGROUP= WINDOWS\_PASSWORD= SSH\_KEY\_NAME= LOCAL\_IP= GUI\_OS= NGC\_CLI\_API\_KEY=

| Variable             | Description                                                                                                    |
|----------------------|----------------------------------------------------------------------------------------------------|
| RESOURCEG<br>ROUP    | Microsoft Azure Resource Group                                                                                                    |
| SSH_KEY_NA<br>ME     | Name of SSH key stored in Microsoft Azure                                                                                                    |
| WINDOWS_P<br>ASSWORD | Password length must be between 12 and 72 characters and satisfy 3 of<br>the following conditions: 1 lower case character, 1 upper case character,<br>1 number and 1 special character |
| LOCAL_IP             | IP address (as seen by Azure) of the host that will run the provisioning scripts                                                                                                    |
| GUI_OS               | Windows                                                                                                    |
| NGC_CLI_API<br>_KEY  | NGC API KEY                                                                                                    |

More information on NGC\_CLI\_API\_KEY can be found here: NGC - User's Guide.

Also, if necessary, the following command can be used to find the external IP address of the local machine.

curl ifconfig.me

Once the variables above are configured, we can use the mcr.microsoft.com/azure-cli docker image to run the provisioning scripts.

docker run -it --env-file .secrets -v .:/aodt -v ~/.ssh/azure.pem:/root/.ssh/id\_rsa mcr.microsoft.com/azure-cli

The docker container will mounts the downloaded scripts, and it will access to the private SSH key. In the example, the private key can be found in ~/.ssh/azure.pem.

Inside the docker container, we can run the following commands:

\$ az login \$ cd aodt \$ bash azure\_install.sh

and the script will create the VMs, configure the network inbound ports, and download the scripts needed in the next step.

At the end, azure\_install.sh will show:

Use Microsoft Remote Desktop Connection to connect to <ip-address> Username: aerial Password: <configured password>

#### Logging into the Azure VM

We can use Microsoft Remote Desktop Client to connect to the IP address shown at the end of azure\_install.sh using the configured username and password.

Once successfully logged, we can then

- sign into NVIDIA Omniverse and complete the installation of the Omniverse launcher
- open File Explorer, navigate to C:\AerialODT, right click download\_installer and select Run with PowerShell.

When the command is finished, we can open a Command Prompt and type

cd c:\AerialODT install\_script.bat

At the end, the installation script will open a Jupyter notebook in the browser. We can then click on the Library tab in the Omniverse Launcher Window, and Launch the Aerial Omnivere Digital Twin graphical user interface.

#### Dell R750 deployment

For a full deployment on prem, we can select the pre-qualified Dell PowerEdge R750 server. After installing Ubuntu-22.04.3 Server, we can log in using SSH and run the following commands

sudo apt-get install -y jq unzip export NGC\_CLI\_API\_KEY=<NGC\_CLI\_API\_KEY> AUTH\_URL="https://authn.nvidia.com/token? service=ngc&scope=group/ngc:esee5uzbruax&group/ngc:esee5uzbruax/" TOKEN=\$(curl -s -u "\\$oauthtoken":"\$NGC\_CLI\_API\_KEY" -H "Accept:application/json" "\$AUTH\_URL" | jq -r '.token') versionTag="1.0.0" downloadedZip="\$HOME/aodt\_bundle.zip" curl -L "https://api.ngc.nvidia.com/v2/org/esee5uzbruax/resources/aodtinstaller/versions/\$versionTag/files/aodt\_bundle.zip" -H "Authorization: Bearer\$TOKEN" -H "Content-Type: application/json" -o \$downloadedZip *# Unzip the downloaded file* unzip -o \$downloadedZip

Again, more information on NGC\_CLI\_API\_KEY can be found here: NGC - User's Guide.

Once the **aodt\_bundle.zip** has been downloaded and extracted, we will continue by running the following command

./aodt\_bundle/install.sh localhost \$NGC\_CLI\_API\_KEY

When the installation is complete, we can use a VNC client to connect to the VNC server on port 5901. The VNC password is nvidia.

We will then sign into NVIDIA Omniverse and complete the installation in the Omniverse Launcher as for Azure. As before, a Jupyter notebook will also be opened in the browser. We can then click on the Library tab in the Omniverse Launcher Window, and Launch the Aerial Omniverse Digital Twin graphical user interface.

#### Validation

Once the Aerial Omniverse Digital Twin graphical interface is running, we can click on the toolbar icon showing the gears and connect to the RAN digital twin.

If asked for credentials, we can use the following:

- username: omniverse
- password: aerial\_123456

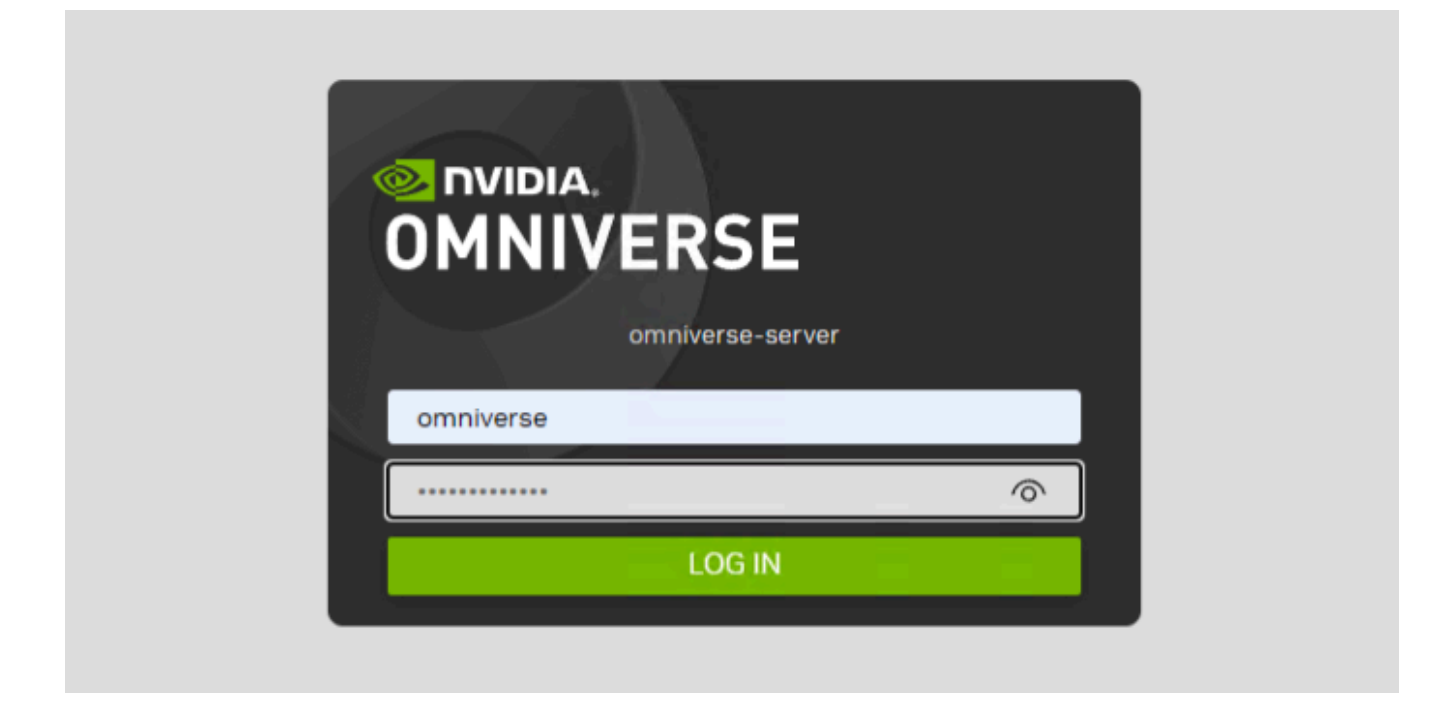

Once successfully logged in, we can then select the **Content tab** (refer to the <u>Graphical</u> <u>User Interface</u> section for further details) and click **Add New Connection**. In the dialog window, we can then

• type omniverse-server

- click OK
- expand the omniverse-server tree view
- and double click on omniverse://omniverse-server/Users/aerial/plateau/tokyo.usd

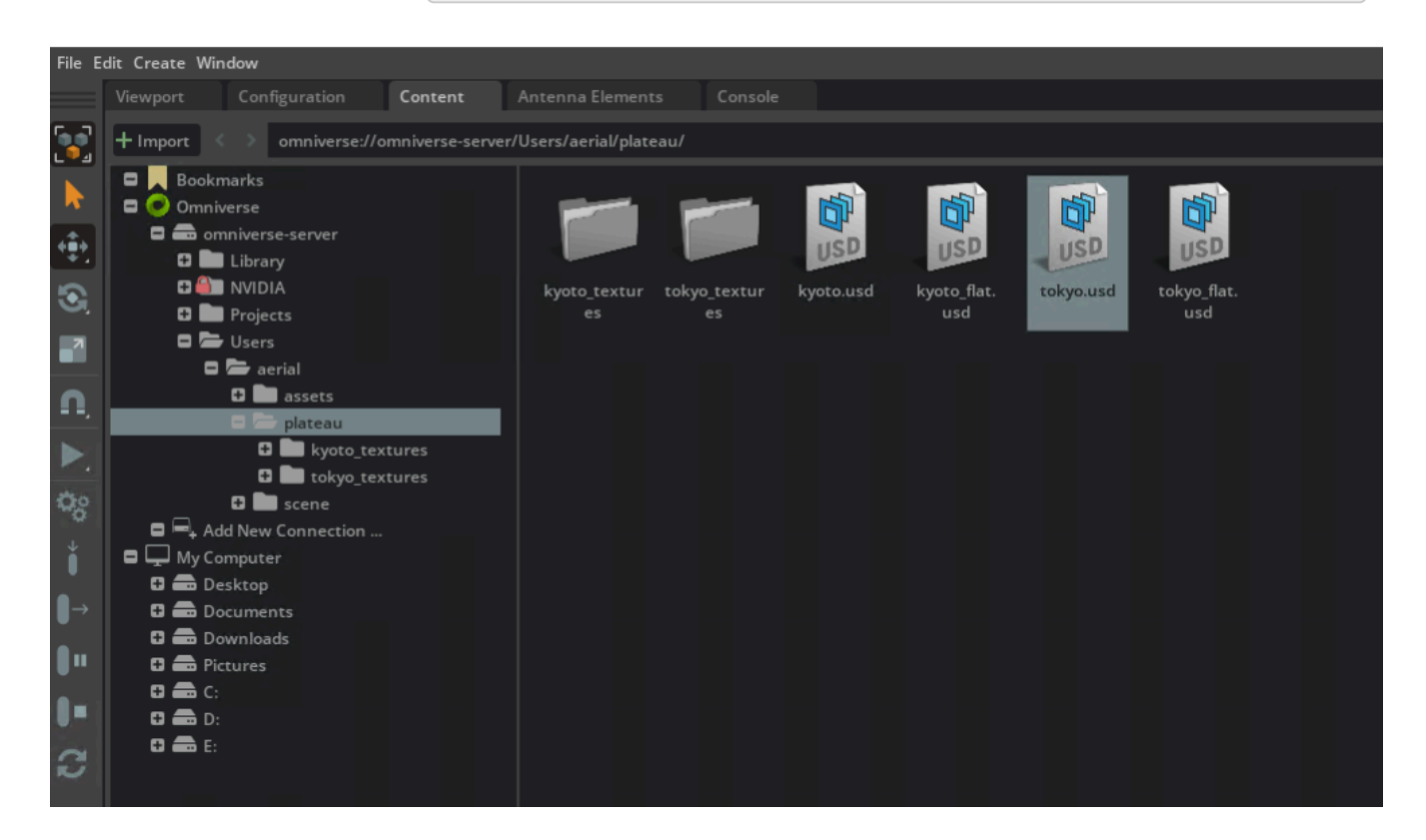

This will open the Tokyo.usd map. Once loaded, we will continue by

- selecting the Viewport tab
- right clicking on the Stage widget
- and selecting **Aerial > Create Panel** twice from the context menu.

The first panel will be used - by default - for the user equipment UE and the second for the radio unit (RU).

| Stage   | Layer                                                               |          |              |
|---------|---------------------------------------------------------------------|----------|--------------|
| Search  |                                                                     |          |              |
| Name (0 | Old to New)<br>Environment<br>Scenario (defaultPrim)<br>Looks       |          |              |
|         | RUs<br>Materials                                                    |          |              |
|         | <ul> <li>(Panels selected &amp; hovered)</li> <li>Create</li> </ul> | •        |              |
|         | + Add                                                               | •        |              |
|         | Set as Default Prim                                                 |          |              |
|         | Duplicate                                                           |          |              |
|         | 🖋 Rename                                                            |          |              |
|         | Delete                                                              |          |              |
| Propert | Save Selected                                                       |          |              |
| Q, Se   | Expand                                                              |          |              |
|         | Collapse                                                            | <u> </u> |              |
|         | Copy Prim Path                                                      |          |              |
|         | Locks                                                               | •        |              |
|         | 🖞 Aerial                                                            |          | Create Panel |
|         | Set Kind                                                            | •        |              |
|         |                                                                     |          |              |

With the panels defined, we then can

- right click in the Viewport
- select **Aerial > Deploy RU** from the context menu
- and click on the final location where we would like to place the RU

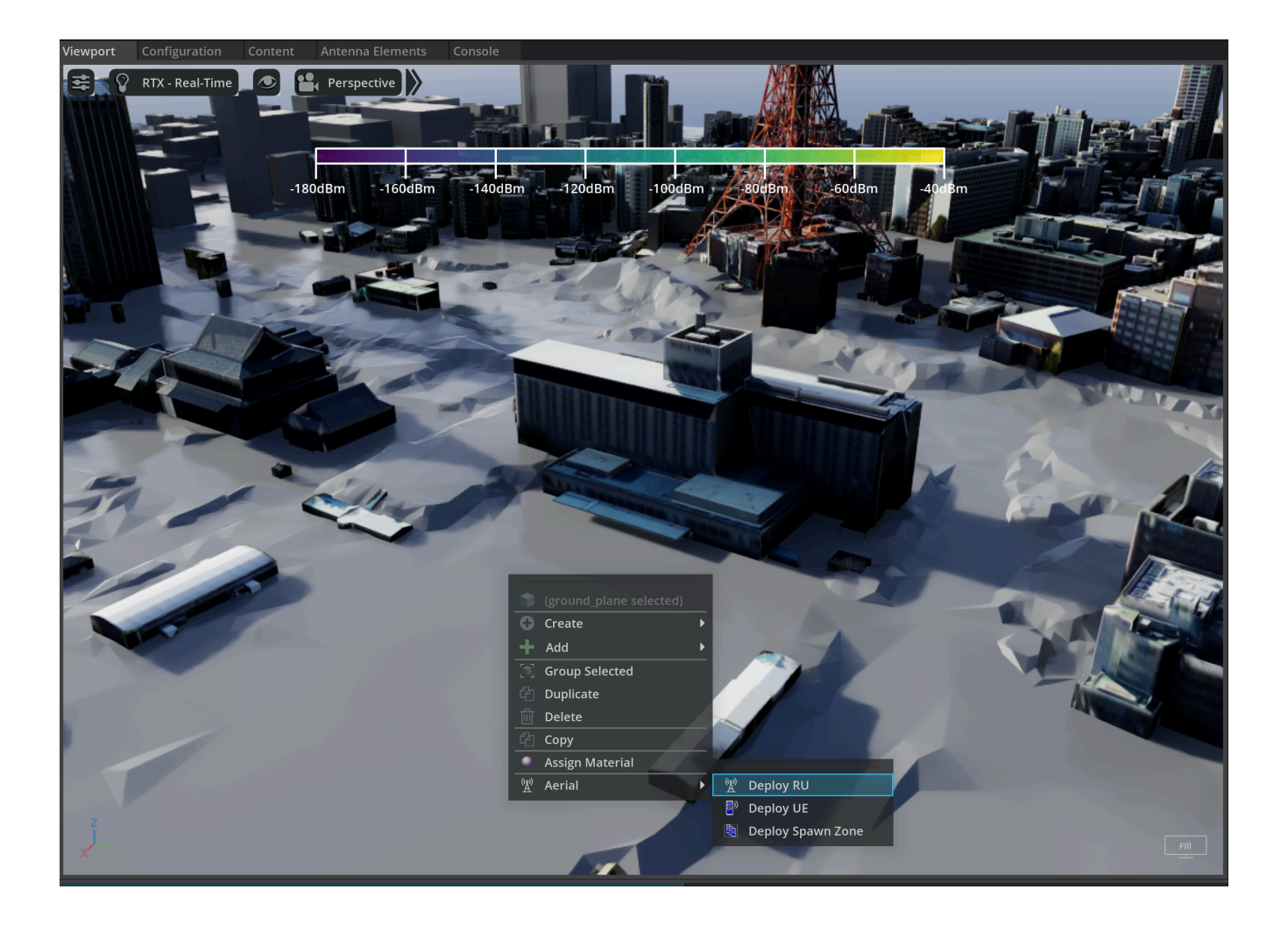

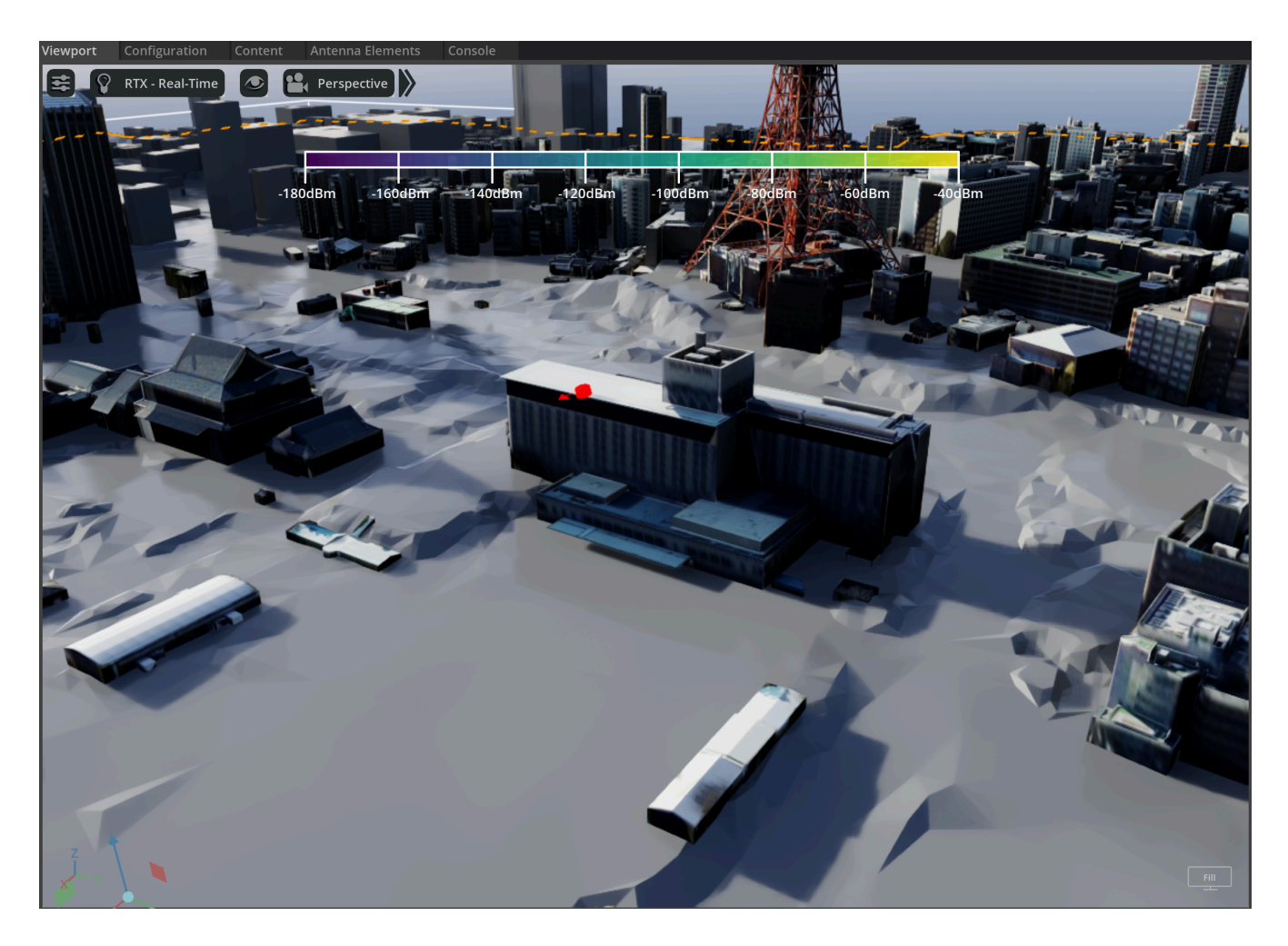

With the RU is deployed, we will then select it from the Stage widget and enable the Show Raypaths checkbox from the Property widget.

| Stage Layer                                                                                                    |               |                                                                                                |    |
|----------------------------------------------------------------------------------------------------|---------------|------------------------------------------------------------------------------------------------|----|
| Search                                                                                                    |               |                                                                                                | Τ. |
| Name (Old to New)  Name (Old to New)  Scenario (defaultPrim)  Scenario (defaultPrim)  Looks  UEs UEs UEs RUs RUs RUs Panels Panels Panels Panels Spanel_01 Spanel_02  Morld Mord Subuildings ground_plane mobility_domain |               | Type<br>Xform<br>Scope<br>Capsule<br>Scope<br>Scope<br>Scope<br>Xform<br>Xform<br>Mesh<br>Mesh |    |
| Property                                                                                                    |               |                                                                                                |    |
| <ul> <li>Q. Search</li> <li>▼ RU Properties</li> </ul>                                                                                                    |               |                                                                                                |    |
| Cell ID<br>Panel Type                                                                                                    | 1<br>papel 02 |                                                                                                | •  |
| Waveform FFT size                                                                                                    | 4096          |                                                                                                | V  |
| Sub-carrier Spacing [kHz]<br>Mech. Azimuth (deg)                                                                                                    | 30            |                                                                                                | ▼  |
| Mech. Tilt (deg)                                                                                                    | 0.0           |                                                                                                |    |
| Radiated Power [dBm]                                                                                                    | 43.0          |                                                                                                |    |
| певи                                                                                                    | 2.5           |                                                                                                |    |
| ▼ Show Raypaths for RU<br>Show Raypaths                                                                                                    |               |                                                                                                |    |

## Similarly, we will

• right click on the Viewport

• and select **Aerial > Deploy UE** from the context menu.

Differently from the procedure for the RU, however, this will drop the UE in the location where the right click took place.

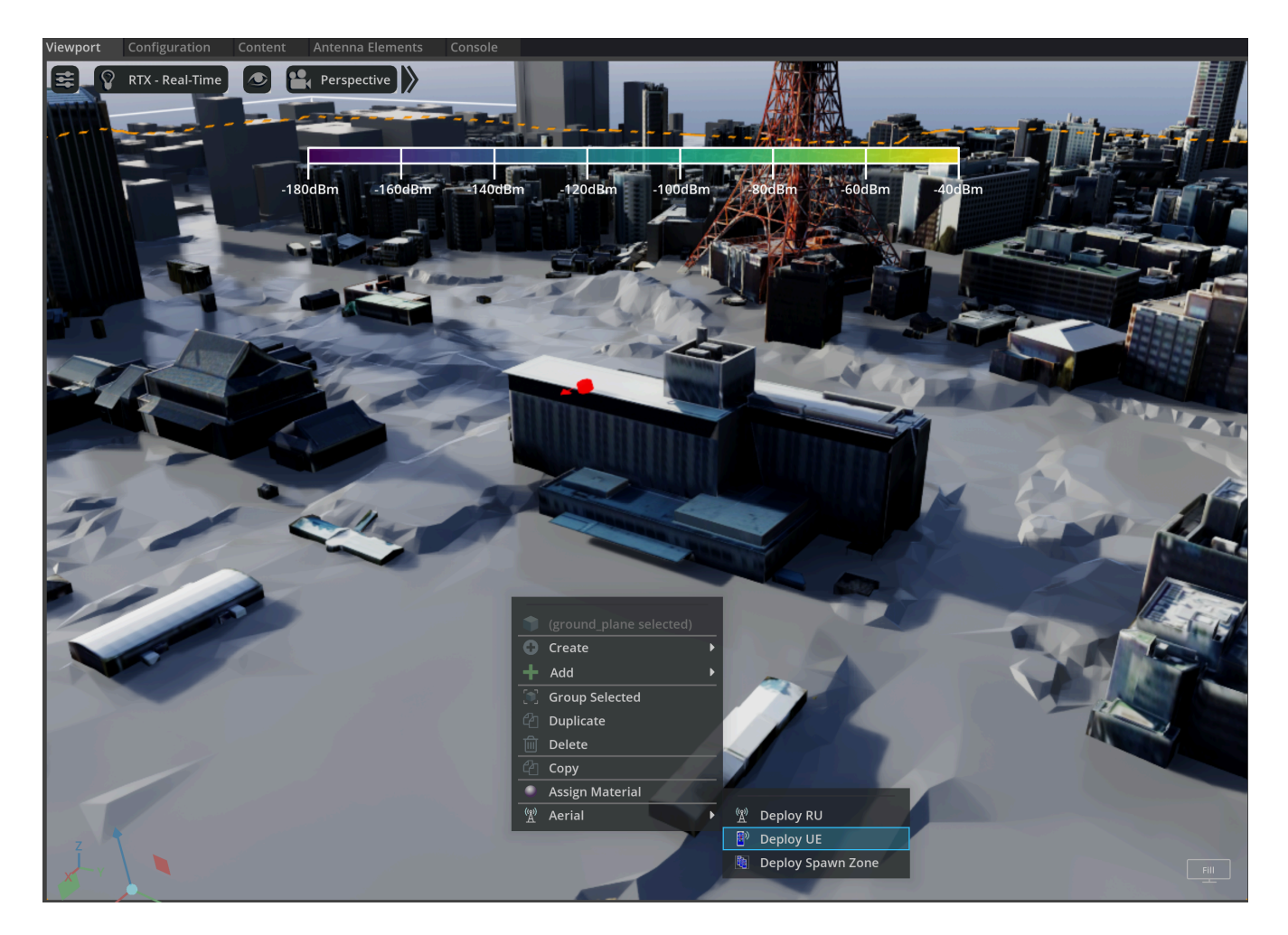

Finally, we can

- select the **Scenario** entry in the Stage widget
- set
  - **Duration** equal to 10.0
  - Interval to 0.1

click the **Generate UEs** icon in the toolbar

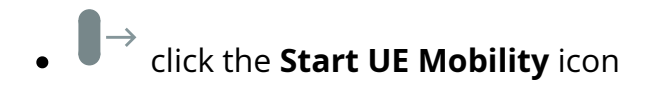

This will start a simulation and update the graphical interface as in the figure below.

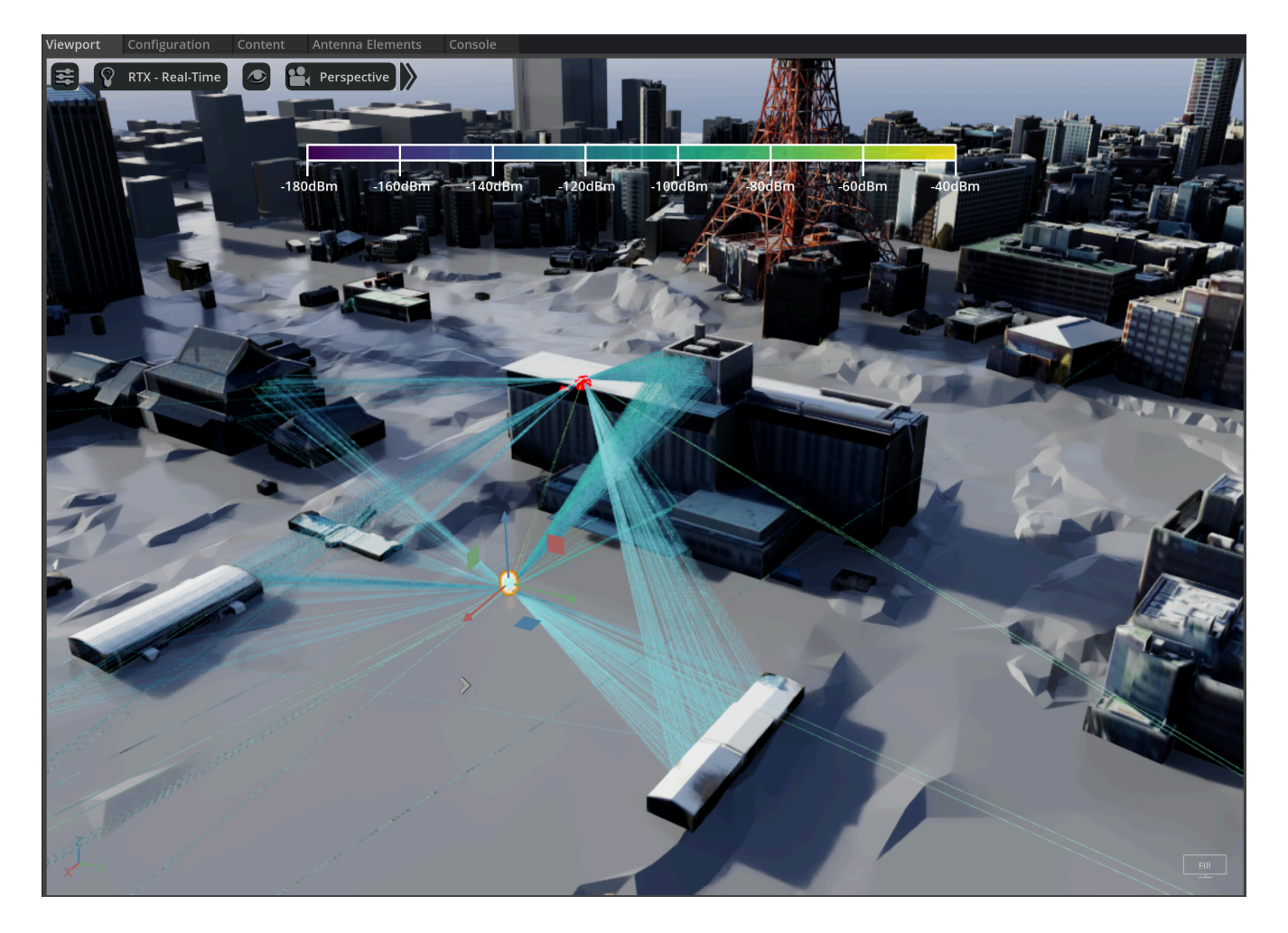

By clicking on the Play button in the toolbar, we can then inspect the evolution of the mobility of the UE and the corresponding rays that illustrate how the radiation emitted by the RU reaches the UE.

# **Graphical User Interface**

The graphical user interface is illustrated in the following figure and is composed of the following elements.

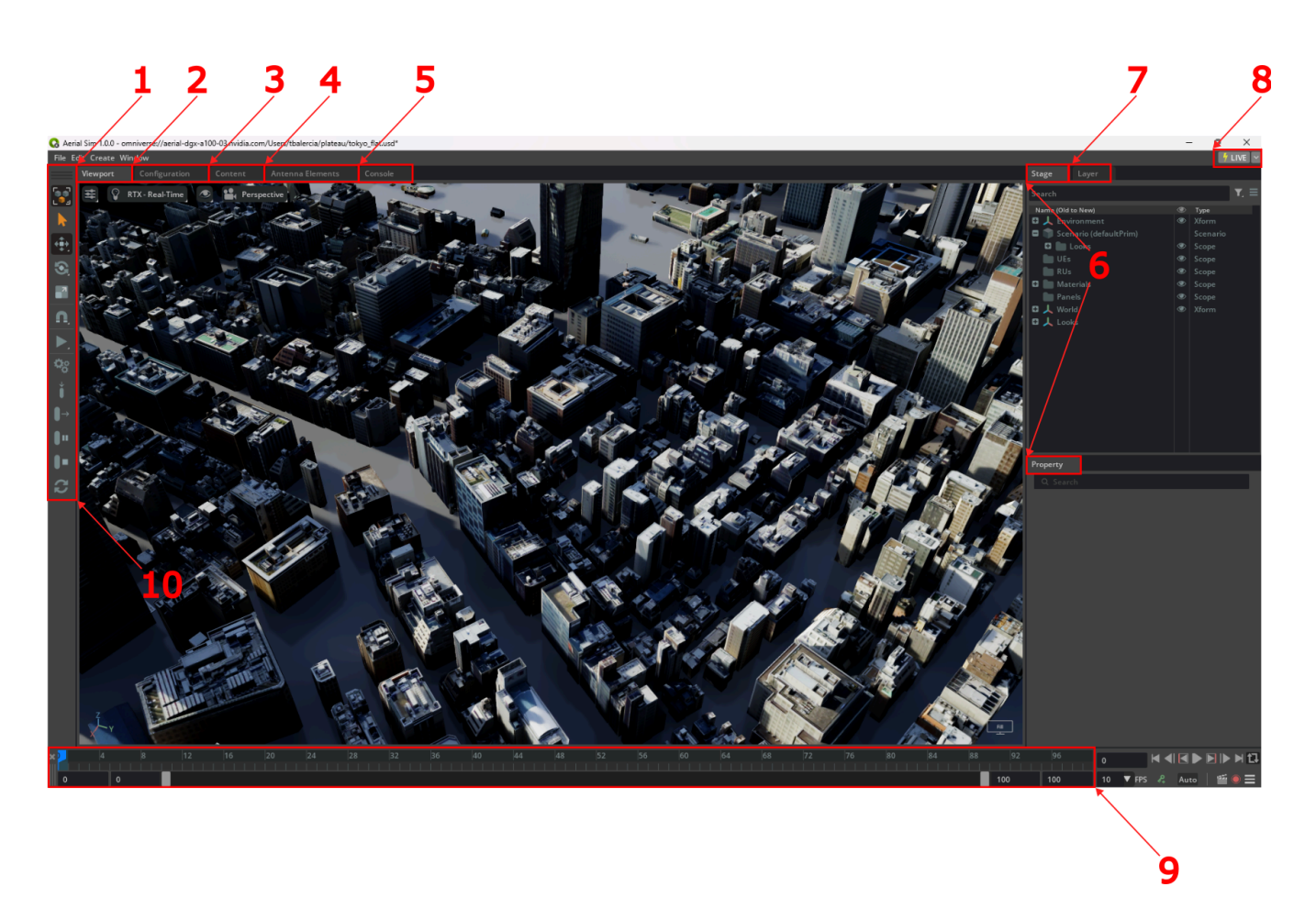

#### 1. Viewport tab

The viewport displays the geospatial data that make up the scenario and is used to deploy the radio access network (RAN) nodes or specific user equipment (UE). E.g., the deployment of a radio unit can be performed by right clicking on a given area of the map and selecting **Aerial > Deploy RU** from the context menu. To move the RU, once it has been selected, we can instead use **Aerial > Move RU**. Similarly, to manually deploy a UE, we can use **Aerial > Deploy UE**. (Procedural deployment of the UEs is illustrated in the simulation section).

At the top of the viewport, we can also find the settings to change the view type (e.g., top or perspective) or viewport resolution.

Finally, the color bar provides the gradient describing the power carried by each individual ray traced by the EM engine, and can be hidden or shown using CTRL+B.

#### 2. Configuration tab

The configuration tab is used to set up the simulation and offers the following fields.

|                           | Configuration | ]                  |            |       |    |  |  |  |  |  |
|---------------------------|---------------|--------------------|------------|-------|----|--|--|--|--|--|
| Database                  |               |                    |            |       |    |  |  |  |  |  |
| DB host                   | dk            | o_host             | db_port    | Conne | ct |  |  |  |  |  |
| DB name                   |               | db_name Time stamp |            |       |    |  |  |  |  |  |
| DB author                 |               | db_author          |            |       |    |  |  |  |  |  |
| DB notes                  | db_notes      |                    |            |       |    |  |  |  |  |  |
| Live session              |               |                    |            |       |    |  |  |  |  |  |
| Server path               |               | nucleus_url        |            |       |    |  |  |  |  |  |
| Broadcast<br>channel name | nucleus_bc    |                    |            |       |    |  |  |  |  |  |
| Live session              |               |                    |            |       |    |  |  |  |  |  |
| Session name              |               |                    | ls_session |       |    |  |  |  |  |  |
| Assets                    |               |                    |            |       |    |  |  |  |  |  |
| RU asset                  |               |                    | ru_url     |       |    |  |  |  |  |  |
| UE asset                  |               |                    | ue_url     |       |    |  |  |  |  |  |
| Panel asset               |               |                    | panel_url  |       |    |  |  |  |  |  |
| Spawn zone<br>asset       |               | sz_url             |            |       |    |  |  |  |  |  |
| Materials asset           |               |                    | mat_url    |       |    |  |  |  |  |  |
|                           |               |                    |            |       |    |  |  |  |  |  |

- **db\_host**: specifies the IP address of the ClickHouse server.
- db\_port: indicates the ClickHouse client port. By default, this field is 9000, unless ClickHouse has been installed with non-standard settings. Once db\_host and db\_port are specified, the user can connect to the ClickHouse server using the Connect button. If the connection is successful, the indicator next to the button will go from red to green.
- **db\_name:** this is the name of the database that will be used to store the results generated during the simulation.
- **db\_author**: this field records the author of the database. By default, it is the user ID.

- **db\_notes**: any additional text that the user intends to add to the database. This field can be left empty.
- **nucleus\_url**: the URL for the Omniverse Nucleus server.
- **nucleus\_bc:** the name of the Nucleus broadcast channel. This is the channel over which the graphical interface will search for an available worker to perform the RAN simulation.
- **Is\_session**: the name of the live session. This field can be changed in order to import or discard a given RAN deployment on the same scene.
- **ru\_url**: the URL to the 3D asset used to indicate a radio unit.
- **ue\_url**: the URL to the 3D asset used to indicate a UE.
- **panel\_url**: the URL to the asset used to express an antenna planar array.
- **sz\_url**: the URL to the asset used to indicate zone in which UEs can be procedurally spawned.
- **mat\_url**: the URL pointing to the asset that describes the ITU P.2040 materials used within the scope of the simulation.

#### 3. Content tab

The content tab can be used to browse the content of the Nucleus server, move/copy files and open the desired scene.

#### 4. Antenna elements tab

The antenna tab is used while setting up the simulation to specify

- the type of antennas that a given antenna panel is composed of
- the geometrical and polarimetric properties of said panel.

The fields of the tab are illustrated in the following figure.

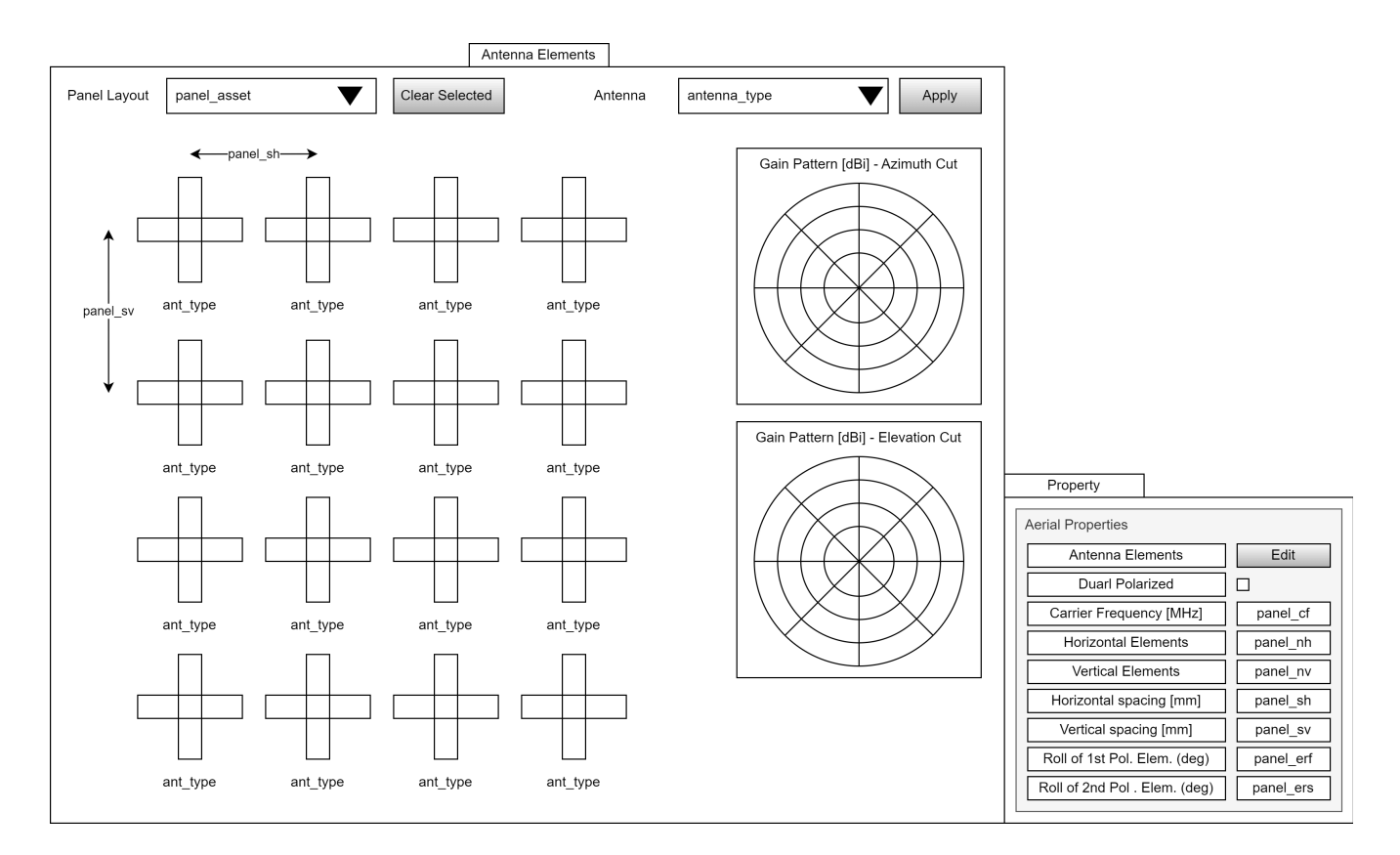

- **panel\_asset**: this field specifies which panel is being edited through the tab.
- antenna\_type: when a given antenna site in the panel is selected, it is possible to change the type of antennas installed at the specific site. This can be done through the list of antennas found at the Antenna combo box. Once a specific antenna type is selected, it can be applied using the Apply button. If the action is successful, the field ant\_type under the selected antenna sites is changed to the value indicated in the Antenna combo box. For a given site, there could be at most two colocated antennas of different polarization. This can be manipulated through the Dual Polarized check box in the property widget.
- **panel\_sh**: this field represents the uniform horizontal spacing used in the planar antenna array.
- **panel\_sv:** correspondingly, this other field indicates the uniform vertical spacing.
- **panel\_cf:** this field is in the property widget, and indicates the center frequency for which the antenna array has been designed.
- **panel\_nh:** the number of elements in a row of the planar antenna array.
- **panel\_vh:** the number of elements in a column of the planar antenna array.

- **panel\_erf:** this field expresses the roll angle, with respect to the vertical axis, of the first element in a dual polarized antenna site.
- **panel\_ers:** the corresponding roll angle for the second element in a dual polarized antenna site.

In the tab we also find two plots:

- the gain pattern for the azimuthal cut
- and the gain pattern for the zenithal cut

which, for the antenna type selected from the Antenna combo box, illustrate the contour of the radiation solid along the azimuthal and zenithal planes.

Finally, it is worth mentioning that the selection of a given antenna site through the left click of the mouse is additive, i.e., once a site is selected, a second one can also be added, and then a third, and so on. A second click on the selected site, will deselect it. Alternatively, the button **Clear Selected** can be used in order to remove any selection.

#### 5. Console tab

This tab is used to illustrate all warnings and messages collected during the operation of the Aerial Omniverse Digital Twin. Warnings are marked in yellow, and errors are marked in red. Error of consequence for the simulation are also propagated to a dialog box.

#### 6. Stage and property widget

The stage widget shows all the assets deployed in the scene and the property widget is the interface for setting their attributes:

#### Environment

• This entry in the stage widget can be used to set how the scene looks and feels. It allows - for instance - to set the time of the day at the simulated location, with direct consequences on sun illumination.

#### Looks

• This entry, if present, contains the textures used to describe the buildings.

#### Materials

• This entry is used to list the material used across the simulation. Each material is characterized by a tuple \(\left(a,b,c,d\right)\) of four parameters, so that the relative permittivity of the material is expressed as

 $( epsilon_r = a f_{\rm GHz}^b - j c f_{\rm GHz}^d )$ 

as described in ITU P.2040.

#### Panels

- This entry collects the antenna arrays used across the simulation. A new type can be added with a right click on the stage widget area and selecting **Aerial > Create Panel**. Once a panel is selected under this entry, we can set:
  - **Antenna Element Type:** by pressing the **Edit** button, we can go to the **Antenna Elements** tab and select one of the following antenna types:
    - isotropic (point source radiating in all directions with the same intensity and phase).
    - infinitesimal dipole
    - half-wave dipole
    - microstrip patch: reference patch antenna with
      - \(\epsilon\_r=4.8\)
      - \(L = \dfrac{\lambda}{2 \sqrt{\epsilon\_r}}\) (\(\lambda\) being the wavelength of the carrier)
      - (W = 1.5 L)
    - user input: this points to the possibility of using
  - **Dual Polarized**: this flag indicates whether the panel uses antenna arrays with dual-polarized elements.
  - **Carrier Frequency**: the center frequency at which the antenna in the array will operate.

- **Horizontal Elements (\(N\_{hor.}\)):** number of elements in a row of the planar antenna array.
- **Vertical Elements: (\(N\_{vert.}\)):** number of elements in a column of the planar antenna array.
- **Horizontal Spacing (\(\Delta\_{hor.}\)):** distance between antenna elements along each row of the planar antenna array.
- **Vertical Spacing (\(\Delta\_{vert.}\)):** distance between antenna elements along each column of the planar antenna array.
- **Roll of First Pol. Element:** angular displacement of the element realizing the first polarization (e.g., \(45^\circ\))
- **Roll of Second Pol. Element:** angular displacement of the element realizing the second polarization (e.g., \(-45^\circ\)). Has an effect only when the array is composed of dual polarized elements.

#### runtime

• After they have been generated, this entry collects the trajectories along which the UEs will move during the simulation.

#### RUs

This entry in the stage widget collects the deployed RUs, which are added to the scene by right clicking on the viewport area with mouse and selecting Aerial > Deploy RU. By selecting a given RU in the list, we can set two different sets of properties:

#### • Aerial Properties

- **Cell ID:** the unique identifier that defines the cell supported by the given RU.
- **Panel Type:** the specific antenna array for the RU currently selected.
- Waveform FFT size: the size of the FFT used in a potential waveform. This parameter is used when Enable Wideband CFRs or Simulate RAN are on in Scenario.

- **Sub-carrier Spacing**: parameter indicating the spectral distance between adjacent sub-carriers in the OFDM waveform used by the RU.
- Mechanical Azimuth (\(\phi\_b\)): azimuth of the RU boresight (indicated as \(\hat{b}\) in the figure below).
- Mechanical Tilt (\(\theta\_b\)): elevation of the RU boresight (indicated as \(\hat{b}\) in the figure below) with respect to the horizon.
- **Radiated power:** the total radiated power, across the whole antenna array, for the given RU.
- Ray Properties
  - **Show Rays:** this flag indicates whether the rays shot from a given RU needs to be included in the telemetry visualized after the simulation.

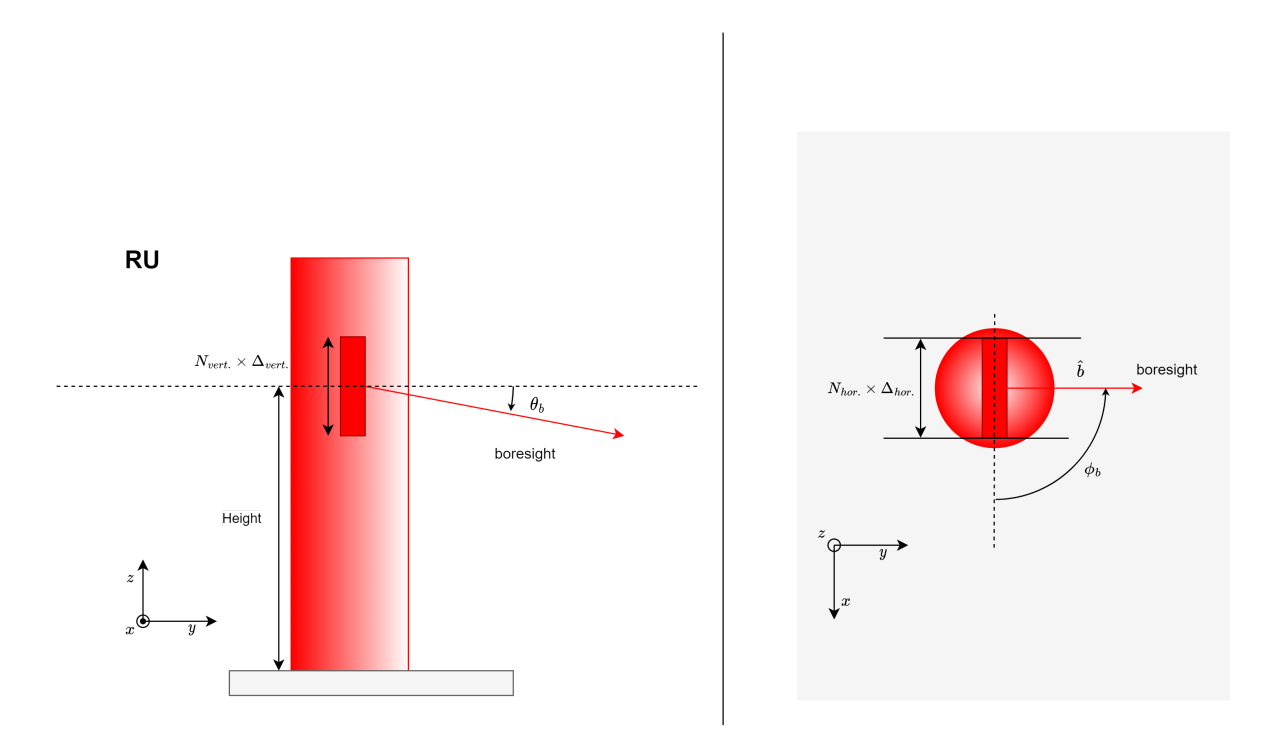

#### Scenario

- This entry in the stage widget collects all the simulation parameters that can be currently set. This includes:
  - **Default UE panel:** this is the antenna array associated by default to any UE in the simulation. As we will see later, this parameter can be overridden locally

for any given UE. This parameter is offered for convenience to programmatically associate an antenna array type to large populations of UEs.

- **Default RU panel:** same concept as described for the default UE panel, but for the RU panel.
- **Enable Temperature Color:** this flag indicates whether the rays need to be colored based on their relative power.
- **Max dynamic range:** the power range in dB that should be considered for the visualization of the simulations. This range sets the power threshold from the strongest ray under which the graphical interface will omit the visualization of rays.
- **# of emitted rays (in thousands)**: this is the number of emitted rays at a given RU, since the rays are all traced from the RUs.
- **# of scene interactions per ray**: the total number of admissible scattering events along any of the traced rays.
- **Max # of Shown Paths per RU-UE pair:** this field sets the number of visualized rays per RU-UE pair.
- Ray sparsity: whereas the RAN digital twin calculates the rays for all temporal samples, this field allows to only propagate a fraction of such rays to the graphical interface. This is convenient when running long simulations, which would require the transfer of substantial amount of data towards the graphical interface host, which will have to keep the data in RAM. E.g., a Ray sparsity factor of 10 means that the graphical interface will only request the rays once every 10 samples.
- **Batches**: the number of UE redrop events during the simulation. This parameter is useful when training neural networks: in lack of aggressive parametrization of the **Interval** field described below, the evolution of the UEs movement is smooth and gradual. Correspondingly, the statistics of the channel does not change appreciable if not across many samples. Thanks to this parameter, it is possible to accelerate the convergence of the training process by means of UE redropping, which occur for every batch.
- **Enabled Wideband CFRs:** this flag indicates whether channel frequency responses are also going to be generated.

- **Number of UEs:** this indicates how many UEs will be present during the simulation. Currently limited to a maximum of 2000.
- **UE Height:** this is the default UE height, which will be applied to all UEs in the scene.
- **UE Max speed:** the maximum speed of the UEs in the simulation.
- **UE Min speed**: the minimum speed of the UEs during the simulation. The actual speed of given UE will be picked from a uniform distribution going from UE Min speed to UE Max speed.
- **Seeded mobility:** indicates whether the random number generators involved in the creation of UE mobility are seeded or not.
- **Seed:** in case the previous parameter is set to true, this indicates the seed for the random number generators.
- **Enable training**: this flag indicates whether we want to train a neural network while running our simulation. This is currently only supported when the RAN is not being simulated.
- **Simulate RAN**: enables the possibility of simulating the behavior of the deployed RUs by adding a physical layer and a medium access control layer to both RUs and UEs.
- Simulation mode: when Simulate RAN is disabled, this field allows to choose between two different ways of specifying the simulation timeline. In Slots mode, the simulation timeline is described by the number of slots per batch and the number of realizations of the channel per slot (Samples per slot). Differently, in Duration mode, the timeline is described by a total temporal length of simulation (Duration) and the sampling period across said duration is set by Interval. If Simulate RAN is enabled, only Slot mode is possible.
- **Slots per batch**: number of slots to simulate for every batch in the simulation. The total number of batches in the simulation is specified in **Batches**.
- **Samples per slot**: number of samples to consider in a given slot. This field can either be 1 or 14, indicating whether or not the simulation should account for the Doppler effect.

- **Duration:** this number represents the amount of simulated time for which we would like to generate realizations of the radio environment.
- **Interval:** this parameter indicates the sampling period with which the radio environment is to be sampled.

#### UEs

 Once a UE is deployed, using either the viewport context menu (Aerial > Deploy UE) or the programmatic approach described next, the UE will be found under the scope of this entry. By selecting a given UE, we can configure two different sets of properties:

#### • Aerial Properties:

- **User ID:** the unique identifier that distinguishes a given UE from the others.
- **Panel Type:** the specific antenna array for the UE currently selected.
- Mechanical Tilt (\(\theta\_b\)): elevation of the UE boresight (indicated as \(\hat{b}\) in the figure below) with respect to the horizon.
- Radiated power: the total radiated power, across the whole antenna array, for the given UE.
- Manually created: this flag indicates whether UE has been positioned directly by the user, or it has been generated procedurally by the software.

#### • Ray Properties:

• **Show Rays from:** this field indicate the list of the RUs whose rays will be included in the UE-specific telemetry visualized after the simulation.

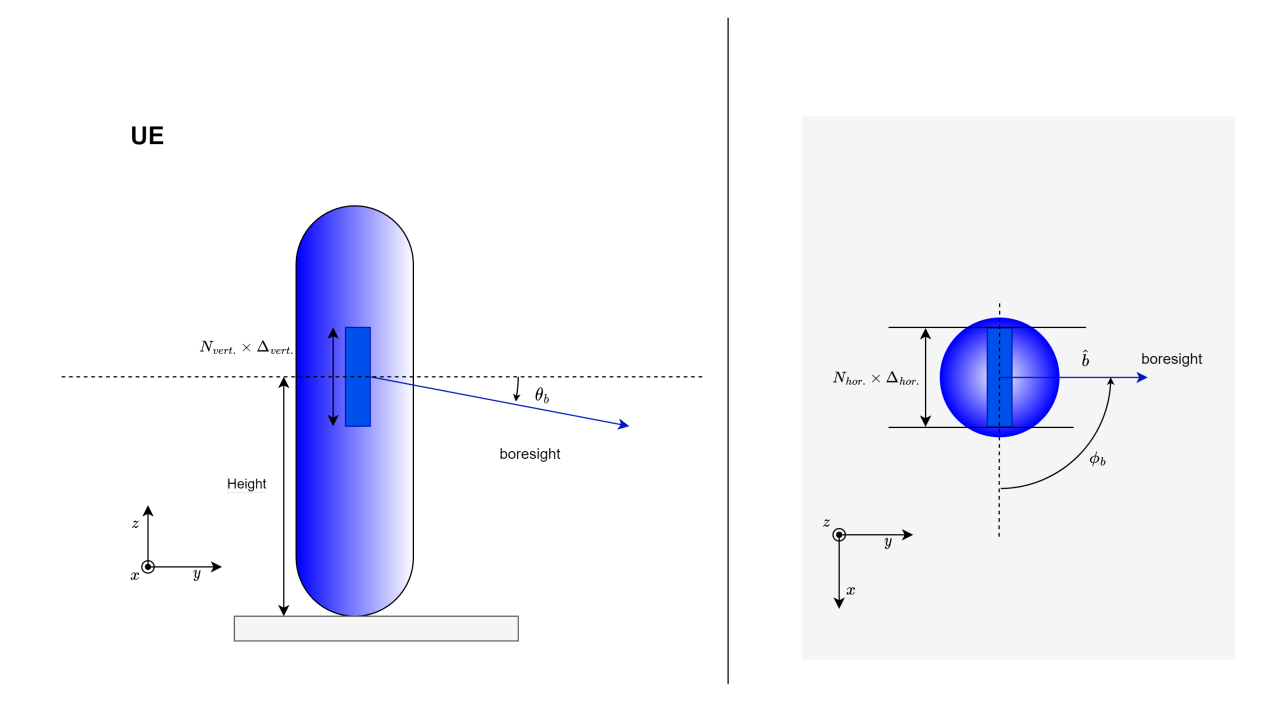

#### World

• This entry contains the geometry describing the scene.

#### 7. Layer widget

The layer widget provides an alternative visualization of how the scene is composed and tracks the changes introduced in the live session from the USD file as saved on disk. These changes are collected in the authoring layer, which is marked in green. The figure below illustrates the concept.

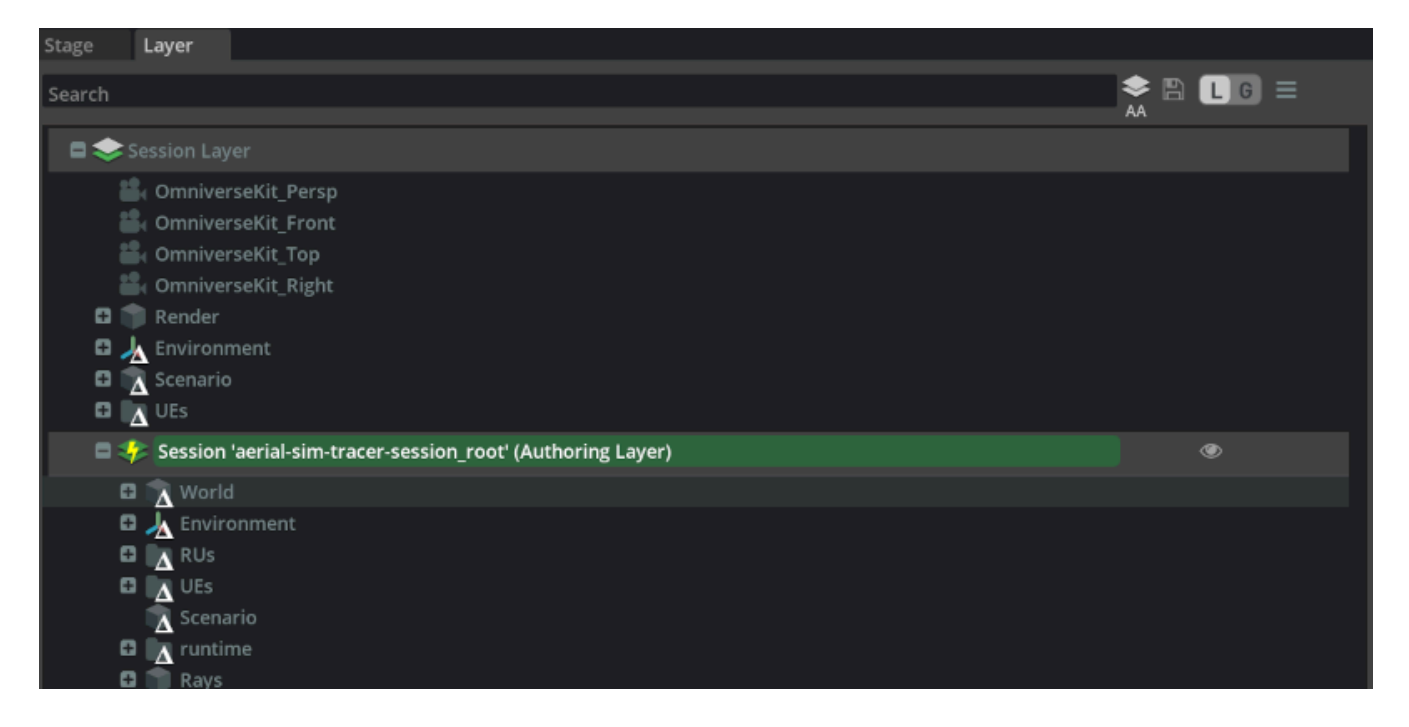

Any entry with a \(\Delta\) superimposed indicates that the assets in the and the attributes in the live session are different from what USD file contains. In general, the layer widget is where we want to reset the scene to its initial state by deleting the introduced deltas using the context menu.

#### 8. Live session widget

The function of the live session widget is to synchronize the graphical interface and the RAN digital twin through NVIDIA's Live Sync technology.

Any update added to the scene from the graphical interface side needs to occur while the live session is active. This ensures that any change is propagated to the RAN digital twin.

#### 9. Timeline widget

The timeline widget allows the user to manually move across the simulation once the EM solver has calculated the radio frequency (RF) environment. This can be accomplished moving the blue marker across the timeline.

The numbers on the timeline correspond to frames. The total number of frames is given by the **duration** of the simulation divided by the **interval** separating different samples specified in the **Scenario** entry of the stage widget. The total is updated every time that the **Generate UEs** button described above is pressed.

#### 10. Toolbar
The standard buttons of the toolbar are documented <u>here</u>. The buttons specific to the Aerial Omniverse Digital Twin instead are:

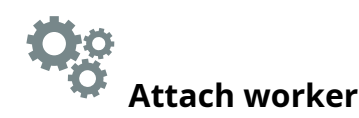

After the scene is ready for simulation, i.e.,

- the RUs and the manual UEs have been deployed
- the antenna arrays have been created
- and the **Scenario** entry in the stage widget has been configured with the desired parameters,

we can use this button to search for an available RAN digital twin worker to carry out the simulation.

# Generate UEs

The first step of the simulation process is the generation of the non-manual UEs and of the routes of all UEs. This can be accomplished using this button. The resulting routes can be inspected under the **runtime** entry in the stage widget, and the play button from the standard toolbar can be used to see how the UEs move along the generated trajectories.

# ight| ightarrow Start UE mobility

After the trajectories of the UEs have been generated, this button can be used to start the simulation on the RAN digital twin side.

# Pause UE mobility

This button is provided to pause the simulation.

# Stop UE mobility

Similarly this button is provided to stop the simulation.

# **C** Telemetry refresh

After a simulation is complete, the RAN digital twin saves all telemetry in the ClickHouse database specified in the configuration tab. The graphical interface subsequently read such telemetry and visualized it at the press of the play button in the standard Omniverse toolbar. For RAN simulations, this includes the instantaneous throughput of every UE and its allocated modulation and coding scheme. This telemetry can be observed by selecting one of the UEs under the corresponding entry in the stage widget. However, the rays arriving at a given UE from any selected RU will not show unless the **Ray Properties** in the property widget of the given RU or UE were set before the simulation began. If not, these rays can be added to the visualized telemetry by setting the **Ray Properties** after the simulation and refreshing the telemetry. This will ensure that the rays are now visible.

# Scene importer

The Aerial Omniverse Digital Twin builds on NVIDIA Omniverse. As such, it requires to have the geometry of the scenario under investigation in <u>OpenUSD</u> format. Geospatial information, however, is often available and distributed in other formats. To bridge the gap, the Aerial Omniverse Digital Twin comes with a pipeline to import geospatial data in <u>CityGML</u> format.

## **Basic Usage**

| Parameter                  | Required | Description                                                                                                    |  |
|----------------------------|----------|----------------------------------------------------------------------------------------------------|--|
| output                     | Yes      | This argument specifies the URL where the USD scene needs to be saved.                                                                                                    |  |
| logging                    | No       | Set logging verbosity between ```[info                                                                                                    |  |
| epsg_in<br>epsg_out<br>utm | No       | If set, the pipeline will perform a conversion between input and<br>output coordinate reference systems, as defined by their <u>EPSG</u><br>codes. Currently, only the transform from geographic<br>coordinate systems (angular units) to projected coordinate<br>systems (linear units) is supported. For example, a transform<br>from EPSG:6697 to EPSG:32654 would be expressed as<br>epsg_in EPSG:6697epsg_out EPSG:32654 . In lieu of<br>epsg_out , a UTM zone is also accepted (e.gutm 54 ). |  |

The parameters of the scene importer pipeline are:

| scaling                             | No | A scaling factor may be necessary if the target EPSG is in units<br>other than meters. This argument can be used to specify the<br>number of centimeters contained in the unit of measurement<br>used in the geospatial data. E.g., 100 for meters (default) and<br>30.48 for feet.                                                                                                  |  |
|-------------------------------------|----|----------------------------------------------------------------------------------------------------|--|
| textures                            | No | If present, colocated with the input files and referenced therein,<br>the textures will be copied to the destination specified by<br>output. We can usetextures 0 to ensure that this does not<br>occur.                                                                                                    |  |
| <br>textures_o<br>ut_prefix         | No | Explicitly set the texture directory.                                                                                                    |  |
| flatten                             | No | If a digital elevation data (DEM) is available, it may be included in<br>the input files argument. If a DEM is not available, all buildings<br>may be adjusted to a flat ground plane using theflatten<br>argument.                                                                                                    |  |
| <br>adjust_hei<br>ght_thresh<br>old | No | Depending on the data source, there may be a discrepancy<br>between a CityGML building bldg:measuredHeight and its<br>rendered height. Where this is a cause for concern and better<br>geospatial data cannot be obtained,adjust_height_threshold<br>can be used to ensure that the building footprints are extruded<br>to bld:measuredHeight.                                       |  |
| <br>mobility_s<br>cale              | No | This flag defines the maximum size that an edge is allowed to<br>have in the mobility domain mesh generated by the pipeline<br>(default = 400 in target units of measurements, i.e.,<br>centimeters). In large scenes, this may be used to improve<br>performance. A warning will be generated in those cases where<br>there are excessive triangles in the resulting mobility mesh. |  |

#### Example - PLATEAU

Using the <u>PLATEAU</u> open data as reference, a small model of Tokyo can be built as follows.

First, we can run the **aodt\_gis** container using the following command

docker run -it --name aodt-gis --entrypoint /bin/bash nvcr.io/esee5uzbruax/aodt-gis:1.0.0

Once inside the container, we can run a script to download the CityGML bundle describing Tokyo using the following commands

cd src/aodt\_gis/samples/input\_data ./get\_tokyo.sh

Next, we will copy template.usd Users/<User>/assets to a target folder on the Nucleus server, e.g., Users/<User>/plateau and rename the file to sample.usd. This can be done either with Omniverse launcher or using the **Content tab** in the Aerial Omniverse Digital Twin user interface.

With the source data and target USD URL identified, we can then run

./aodt\_gis \ ../samples/input\_data/13100\_tokyo23ku\_2022\_citygml\_1\_2\_op/udx/bldg/53393599\_bldg\_6697\_2\_op.gml ../samples/input\_data/13100\_tokyo23ku\_2022\_citygml\_1\_2\_op/udx/bldg/53393690\_bldg\_6697\_2\_op.gml ../samples/input\_data/13100\_tokyo23ku\_2022\_citygml\_1\_2\_op/udx/bldg/53393589\_bldg\_6697\_2\_op.gml ../samples/input\_data/13100\_tokyo23ku\_2022\_citygml\_1\_2\_op/udx/bldg/53393680\_bldg\_6697\_2\_op.gml --output omniverse://<Nucleus Server IP>/Users/<User>/plateau/sample.usd --epsg\_in EPSG:6697 --epsg\_out EPSG:32654

which will take the 4 tiles described by each GML file and merge them into **Users/<User>/plateau/sample.usd**. The parameters

--epsg\_in EPSG:6697 --epsg\_out EPSG:32654

indicate that we are projecting from the source coordinate reference system (EPSG 6697) to the UTM (Universal Transverse Mercator) zone 54N.

Unless otherwise configured, textures will be moved to the destination folder where the generated USD file resides.

# **RAN Digital Twin**

The following sections describe how to run simulations in three different modes - EM, RAN, and ML training.

### **EM Simulation**

The EM simulation mode simulates the electromagnetic propagation between transmitters and receivers and does not include the transfer of information from RAN to UEs or vice versa.

#### Attaching a worker from the UI

As discussed in the previous sections, the Aerial Omniverse Digital Twin consists of five subcomponents:

- the graphical user interface
- Nucleus
- ClickHouse
- the scene importer
- and the RAN digital twin,

where the Nucleus server is the element that allows all the others to interact with one another.

Our entry point to running simulations is the graphical user interface. After opening the graphical interface, we can navigate to the **Configuration tab** to attach to an instance of the RAN digital twin, here referred to also as a worker.

Once in the **Configuration tab**, we shall enter the **DB host**, **DB port** for the ClickHouse server and press the **Connect** button. If the server is reached successfully, the indicator next to the **Connect** button will go from red to green. Continuing, we can then add a **DB name**, and optionally a **DB author**. **DB notes** can be left empty or can be used to describe key characteristics of the simulation which can help us to retrieve at a later point. We can disconnect from the DB at any time by clicking the **Disconnect** button.

Next, we can enter the Nucleus server URL, e.g.

omniverse://<Nucleus IP or hostname&gt; , and the desired live Session Name. The Broadcast Channel Name is an optional parameter to additionally isolate multiple workers running on the same node. By default, Broadcast Channel Name is simply broadcast . Finally, we can specify the URLs of the Assets installed on the selected Nucleus server during installation.

After these steps, we are ready to click on the **Attach worker** button from the toolbar, which is the icon represented by a set of gears. If there is a problem with the installation and the graphical user interface is not able to communicate with the worker, an error window will pop up.

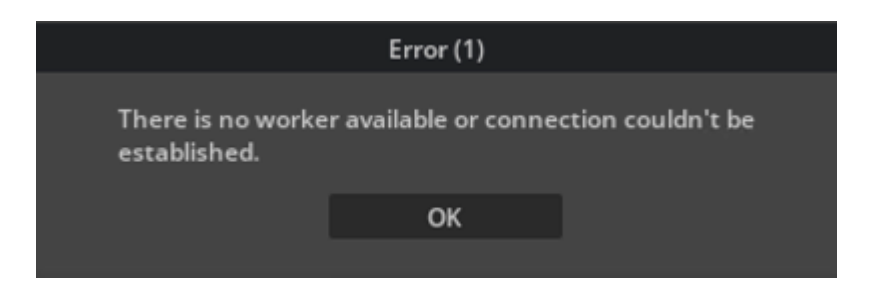

Differently, if the worker attaches successfully, the gear icon will turn green as shown below. To detach the worker, we can click the gear icon again and confirm we want to detach the work. The icon will turn gray again.

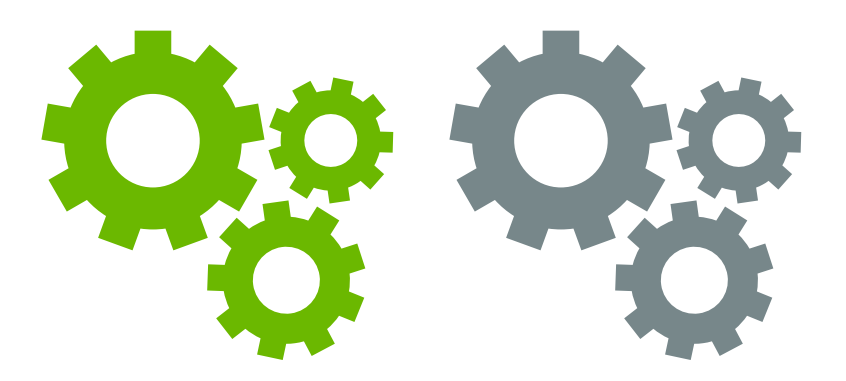

It is worth mentioning that it is not necessary to explicitly connect to the database each time since attaching the worker will also connect to the database. Of course, the **DB host** and **DB port** need to be valid for this to happen.

After attaching the worker, we are ready to open a scene. We can do so by going to **File > Open** and selecting a scene, e.g. tokyo.usd, from the Nucleus server. Alternatively, we can use the **Content tab** and double click on the file we want to open.

After the UI and the worker both open the scene, we will see a 3D map in the viewport, and the **Live** session icon in the top right will turn green, indicating that the live session is active.

#### Adding antenna panels

Next, we need to create the antenna panels that the RUs and UEs will use.

First, we can create a new antenna array by right clicking on the Stage widget and selecting the **Aerial > Create Panel** entry from the context menu. The new panel can be found in the Stage widget under the **Panels** entry. By selecting the new panel, we can inspect its properties and change using the **Antenna Elements tab** and the Property widget as illustrated in the figure below.

| Property                          |                 |          |  |
|-----------------------------------|-----------------|----------|--|
| Q, Search                         |                 |          |  |
| + Add                             | panel_01        |          |  |
|                                   | /Panels/pane    | eL01     |  |
|                                   |                 |          |  |
| <ul> <li>Aerial Proper</li> </ul> | ties            |          |  |
| Antenna Eleme                     |                 | Edit     |  |
| Dual Polarized                    |                 |          |  |
| Carrier Frequen                   | cy [MHz]        | 3600.0   |  |
| Horizontal Elem                   | ents            | 4        |  |
| Vertical Elemen                   |                 | 4        |  |
| Horizontal Spac                   | ing [mm]        | 100.0    |  |
| Vertical Spacing                  | ; [mm]          | 42.0     |  |
| Roll of First Pol.                | Element (deg)   | -45.0    |  |
| Roll of Second P                  | ol. Element (de | eg) 45.0 |  |

#### Custom antenna patterns

In release 1.0, the Aerial Omniverse Digital Twin supports the possibility of importing and using a custom antenna pattern. An example of the format in which the pattern needs to be specified can be found in

/aodt/aodt\_sim/antennas/infinitesimal\_dipole.csv

in the aodt\_sim container.

To use a custom antenna file, e.g., user\_antenna\_pattern.csv, the current process is as follows:

1. Access the host where the aodt\_sim container is running or will run

- 2. cd \$HOME/backend\_bundle docker-compose down vi docker-compose.yml
- 3. Edit docker-compose.yml and set

services: connector: [...] command: ./aodt\_sim --nucleus omniverse://omniverse-server --broadcast broadcast --log debug --antennapattern-path /aodt\_sim/antennas/user\_antenna\_pattern.csv [...] volumes: -./aodt\_sim/antennas:/aodt/aodt\_sim/antennas [...]

4. Bring the container up again

docker-compose up -d

#### **Deploying RUs**

To deploy new radio units (RUs), it is sufficient to right click on the map with the mouse and select **Aerial > Deploy RU**. This will create a movable asset which follows the mouse. Once the location of the RU is found, we can click to confirm the position of the RU. The RU can be later moved by selecting it, right clicking on it and using **Aerial > Move RU** from the context menu.

After a given RU is in the intended position, its attributes can be modified using the property widget. Most importantly we need to associate a **Panel Type** is the field is empty.

#### **Deploying UEs**

The UEs can be deployed in two ways - procedurally or manually. To deploy manually, we can navigate to the viewport and right click on the position where we would like the UE to be located. Selecting **Aerial > Deploy UE** from the context menu will create a capsule in

the desired location. The corresponding entry in the UEs group of the stage widget will have the **Manually Created** flag active.

For a manually created UE, we can also specify its mobility path by clicking on the **Edit Waypoints** button in the UE property widget. Then, in the viewport we can draw a polyline defining the intended trajectory of the UE across the map.

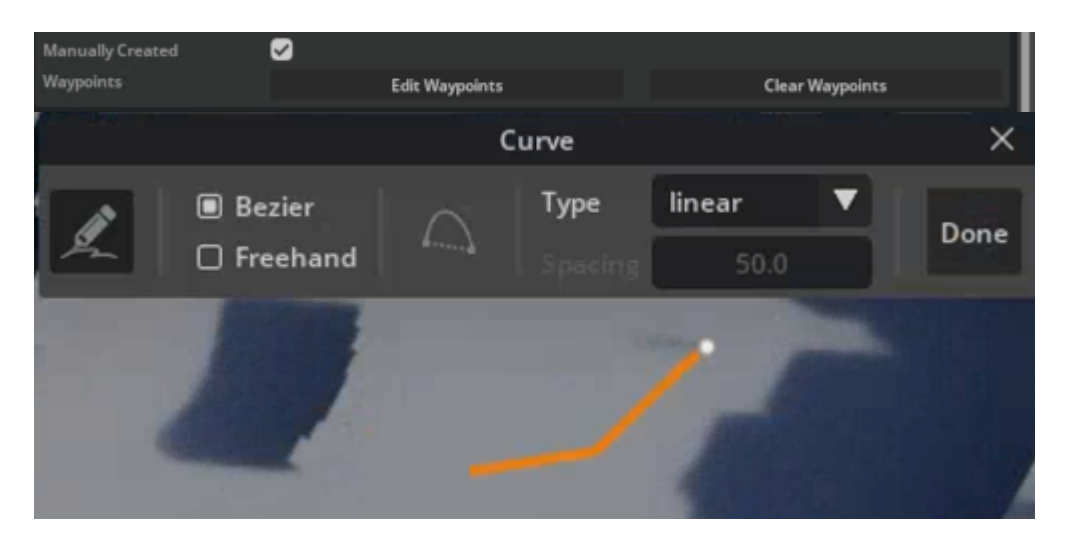

This approach is typically sufficient to simulate small scenarios, where the number of UEs is limited. For larger populations of UEs, we can procedurally generate a set of UEs by changing the parameter **Number of UEs** in the **Scenario** entry of the Stage widget. Pressing the **Generate UEs** button in the toolbar, when the worker is attached, will procedurally create enough UEs, so that the total number of UEs the one specified in **Scenario**.

We can constrain where the procedural UEs are generated and can move by creating a Spawn Zone, i.e., by right clicking in the viewport and selecting **Aerial > Deploy Spawn Zone**. This will create the bounding box show in the figure.

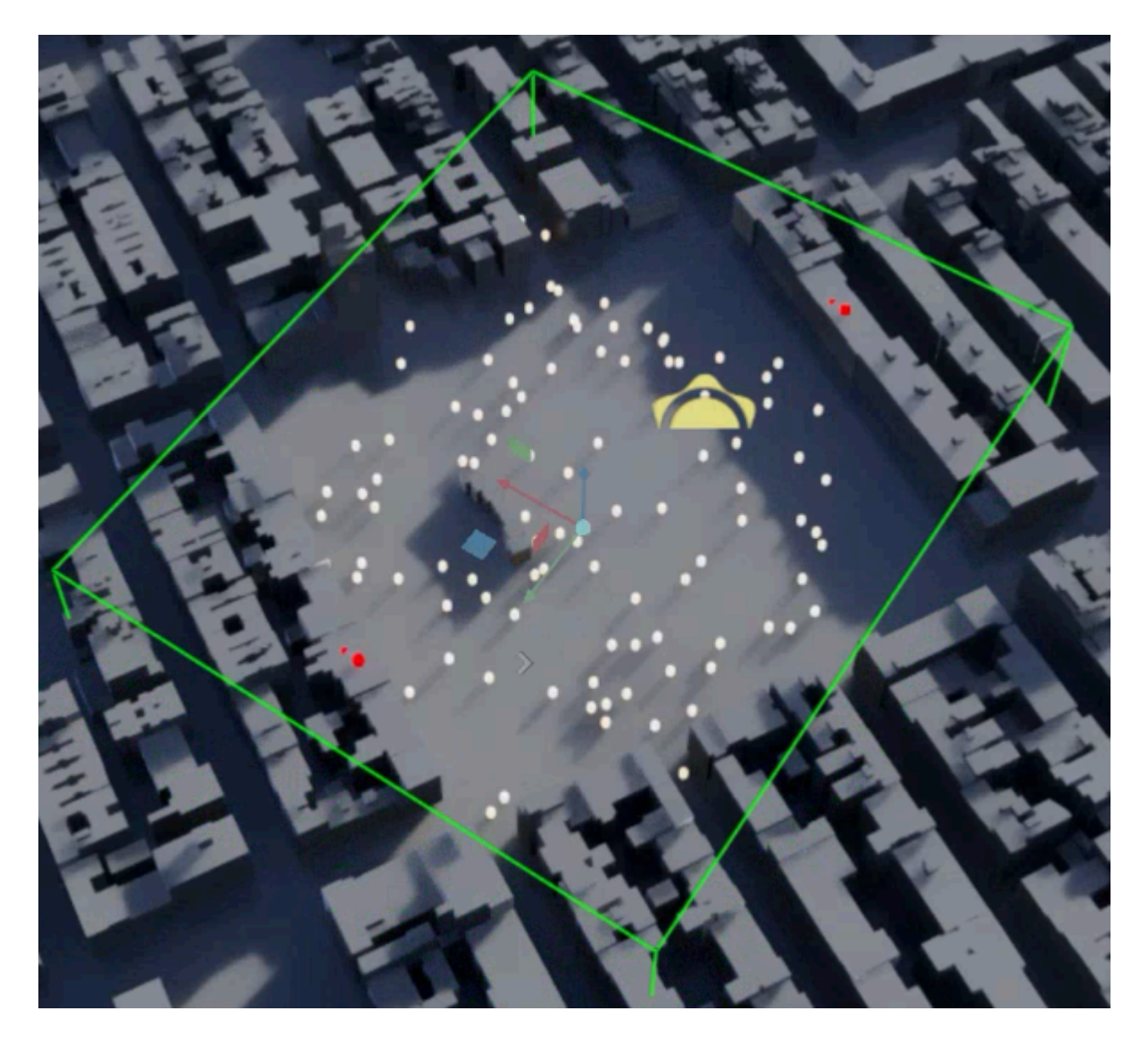

We can adjust the size and position of the bounding box using the **Move**, **Rotate**, and **Scale** buttons in the toolbar. More in detail, after selecting one of such actions, we can drag the red/blue/green arrows and rectangles show in the figure to execute the desired transformation.

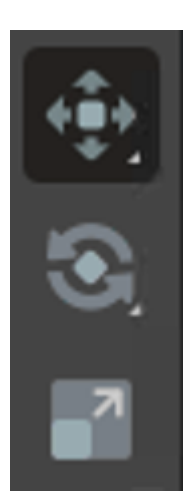

It is important that bounding box intersects with the ground of the stage. Otherwise, the procedural UEs will not be dropped in the spawn zone. For this reason, we might want to modify the spawn zone bounding box from the top view, instead of perspective view (the view can be changed from the **Camera** view widget at the top of the viewport).

If there is no spawn zone or if the spawn zone bounding box is too small, then procedural UEs will be dropped in a random position in the stage.

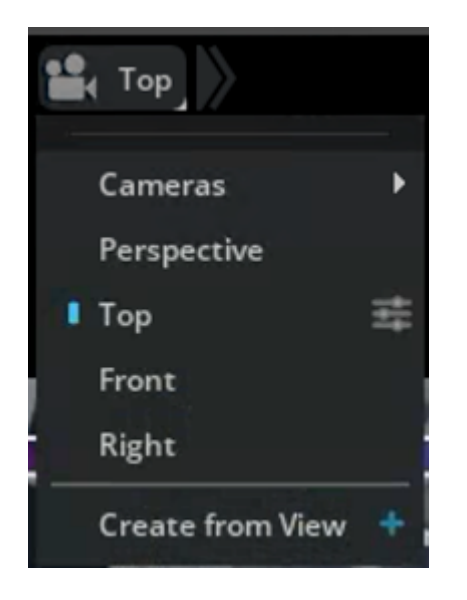

Procedural and manual UEs can be mixed for a given deployment, and manual UEs are not moved at every press of the **Generate UEs** button.

#### Changing the scattering properties of the environment

The proper association of materials to the scene geometry plays a key role in producing a realistic representation of the radio environment. Currently, materials can be assigned to each building and to the terrain as a whole. To do so,

- we can select the building we want to edit using either the stage view or the viewport and then proceed to alter the field **Building Material** from the property widget;
- similarly, for the terrain, we can select the **ground\_plane** asset in the stage view and then modify the **Ground Plane Material** field from the property widget.

For the buildings, it is also possible to batch assign a given material to the whole map by selecting **World/buildings** in the stage widget.

With a similar procedure and interface, we can also assign two other important properties:

- Enable RF: this flag indicates whether the mesh or meshes representing
  - one building,
  - all of the buildings
  - or the terrain

can interact with the electromagnetic field. If this flag is not enabled the electromagnetic field will not be able to interact with the geometry of the selected asset;

- **Enable Diffusion:** this option in turn specifies whether the mesh or meshes again representing
  - one building
  - all of the buildings
  - or the terrain

can interact with the electromagnetic field in a diffuse fashion, i.e., whether the surface of such meshes can produce non-specular reflections.

#### **Running simulations**

Before running the simulation, it is important to check that all of the parameters in the **Scenario** property widget are aligned with our intentions that **Enable Training** and **Simulate RAN** are unchecked.

As mentioned in the previous section, the duration and the sampling period of the simulation is determined by the **Simulation Mode** in **Scenario**. The user is given two options: duration and interval, or slot and symbol per slot.

- Simulation Mode: Duration requires to set
  - Batches,
  - Duration,

- Interval
- Simulation Mode: Slots instead requires
  - Batches,
  - Slots Per Batch,
  - Samples Per Slot.

Refer to the <u>Graphical User Interface</u> section describing the **Scenario** stage widget for more details on these and other parameters.

Now, we can generate the UEs and the trajectories that they will follow during the simulation using the **Generate UEs** button. The trajectories appear in the viewport widget as polylines in white on the ground plane, and in the Stage widget as entries of the **runtime** scope. Once the UE and their trajectories are available, we can start the simulation by pressing the **Start UE mobility** button in the toolbar.

While running, the simulation can be paused and stopped using the **Pause UE mobility** and the **Stop UE mobility** buttons of the toolbar. While the simulation is paused, the **Generate UEs** button can be pressed but it will not generate a new set of trajectories. In order to so, the simulation will have to be stopped first using the **Stop UE mobility** button. The progress of the simulation is shown in the progress bar.

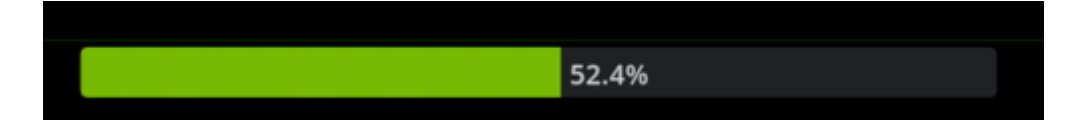

#### Viewing simulation results

When the simulation is complete, press the **Play** button on the toolbar or move the blue indicator in the Timeline widget to a specific frame of interest. To stop the replay, we can click the **Stop** button.

The visualization of the rays can be turned on or off for each RU-UE pair by selecting the UE ahead of the simulation and using the Property widget as illustrated in the figure.

| <ul> <li>Show Raypaths from</li> </ul> | RUs |                            |  |
|----------------------------------------|-----|----------------------------|--|
| Show Raypaths                          |     | ru_0001   ru_0002<br>V All |  |
| 16                                     | 17  | ✓ ru_0001 ✓ ru_0002        |  |

If a given RU is not selected before the simulation was launched, and we are interested in seeing the rays from that RU, we can use the **Refresh telemetry** button.

#### **Radio environment**

The radio environment results stored in the database are for the RU to UE direction, i.e., for downlink. Specifically, if we take

- the total transmitted power \(P^{\left(RU\right)}\) at RU,
- the number of polarizations used at RU per transmitting antenna site \ (N^{\left(RU\right)}\_{pol.})
- the number of horizontal sites used at the RU \(N^{\left(RU\right)}\_{hor.}))
- the number of horizontal sites used at the RU \(N^{\left(RU\right)}\_{vert.}))
- the number of FFT points \(n\)
- the channel frequency response per link \(\mathbf{H}\_{i,j}^{\left(UE\right)}\left( k \right)\) observed at the UE for a given subcarrier \(k\), across the link from the \(i\)transmitter antenna to the \(j\)-th receiver antenna
- the channel frequency response per link \(\mathbf{H}\_{i,j}^{\left(ch\right)}\left( k \right)\) observed at the UE for a given subcarrier \(k\), across the link from the \(i\)transmitter antenna to the \(j\)-th receiver antenna when each subcarrier is allocated unitary power at transmission

the results are such that

\( \left<\mathbf{H}\_{i,j}^{\left(UE\right)}, \mathbf{H}\_{i,j}^{\left(UE\right)} \right> =
\dfrac{P^{\left(RU\right)}}{n \cdot N^{\left(RU\right)}\_{pol.} \cdot N^{\left(RU\right)}\_{hor.}
\cdot N^{\left(RU\right)}\_{vert.}} \left<\mathbf{H}\_{i,j}^{\left(ch\right)},
\mathbf{H}\_{i,j}^{\left(ch\right)} \right>. \) The set of \(\left\
{\mathbf{H}\_{i,j}^{\left(UE\right)}\left(k \right)\right\}\_{i,j,k}\) is stored in the **cfrs** table
discussed in the next section.

If we define \( \mathbf{h}\_{i,j}^{\left(UE\right)} = \dfrac{{\rm{iFFT}}\_n \left[ \mathbf{H}\_{i,j} ^ {\left( UE \right)}\right]}{\sqrt{n}} \) and the geometrically calculated channel impulse response as \( h^{UE}\_{i,j} \left(t\right) = \sum\_w h^{\left(w \right)}\_{i,j} \delta\left(t - \tau^{\left(w \right)}\_{i,j} \right) \) we also have \( \left<h^{UE}\_{i,j}, h^{UE}\_{i,j} \right> = \left<\mathbf{h}\_{i,j}^{\left(wb\right)}, \mathbf{h}\_{i,j}^{\left(wb\right)}, \mathbf{h}\_{i,j}^{\left(wb\right)} \) where the

set of \(\left\{h\_{i,j}^{\left(UE\right)}\right\}\_{i,j}\) is stored in the **raypaths** table discussed in the upcoming section.

Finally, if we are interested in calculating the channel frequency response in uplink, we can do so by imposing \( \left<\mathbf{H}\_{i,j}^{\left(RU\right)}, \\mathbf{H}\_{i,j}^{\left(RU\right)}, \\mathbf{H}\_{i,j}^{\left(RU\right)} \\right>\_{UL} = \dfrac{P^{\left(UE\right)}} \\\mathbf{H}\_{i,j}^{\left(UE\right)} \\\mathbf{H}\_{\left(UE\right)}\_{\codot N^{\left(UE\right)}\_{\codot N^{\left(RU\right)}\_{\codot N^{\left(RU\righ

## **RAN simulation**

The RAN simulation mode builds on top of the EM mode and adds key elements of the physical (PHY) and medium access control (MAC) layers. To enable the simulation of the RAN, we can select the **Scenario** entry under the Stage widget and enable the **Simulate RAN** checkbox, as shown in the figure below. This will restrict the **Simulation mode** field in **Scenario** to **Slots**.

We can then define the number of batches, number of slots per batch and samples per slot as in EM mode. Specifically,

- when Samples Per Slot is set to 1, a single front-loaded realization of the channel will be used across the whole slot
- whereas when Samples Per Slot is set to 14, every OFDM symbol will be convolved with a different channel realization.

| Simulate RAN     | <b>V</b> |   |
|------------------|----------|---|
| Simulation Mode  | Slots    | ▼ |
| Slots Per Batch  | 50       |   |
| Samples Per Slot | 1        | ▼ |

#### **RAN Parameters**

The RAN parameters are stored in

/aodt/aodt\_sim/src\_be/components/common/config\_ran.json

where the following parameters can be changed

|                                   | Meaning                                                  | Default value                                  |
|-----------------------------------|----------------------------------------------------------|------------------------------------------------|
| gNB noise figure                  | Noise figure of RU power amplifier                       | 0.5 dB                                         |
| UE noise figure                   | Noise figure of UE power amplifier                       | 0.5 dB                                         |
| DL HARQ enabled                   | Enables DL HARQ                                          | 0                                              |
| UL HARQ enabled                   | Enables UL HARQ                                          | 0                                              |
| TDD patterns                      | Supported TDD patterns, additional patterns can be added | 1: DDDDUUDDDD<br>2: DDDDDDDDDD<br>3: UUUUUUUUU |
| Simulation pattern                | Specifies the TDD pattern for simulation                 | 2 (i.e.,<br>DDDDDDDDDD)                        |
| Max scheduled UEs<br>per TTI - dl | Maximum number of UEs per TTI per cell for<br>DL         | 6 (max: 6)                                     |
| Max scheduled UEs<br>per TTI - ul | Maximum number of UEs per TTI per cell for UL            | 6 (max: 6)                                     |

#### Simulation

After the parameters described in **config\_ran.json** are set, we can run the simulation using the same sequence of as for the EM mode. The results are then propagated to

- the graphical interface, where we can visualize instantaneous throughput and modulation coding scheme (MCS) for each UE
- the local console, where detailed scheduling information (e.g., PRB allocations and number of layers) are printed slot-by-slot
- the selected ClickHouse database, where the full telemetry will be stored.

#### Graphical user interface

After the simulation is complete, we can select a specific UE under in the Stage widget and press the play button from the toolbar. In the Property widget, we will see the time series of the instantaneous throughput and the MCS allocated to the UE, for both downlink and uplink, as in the figure below.

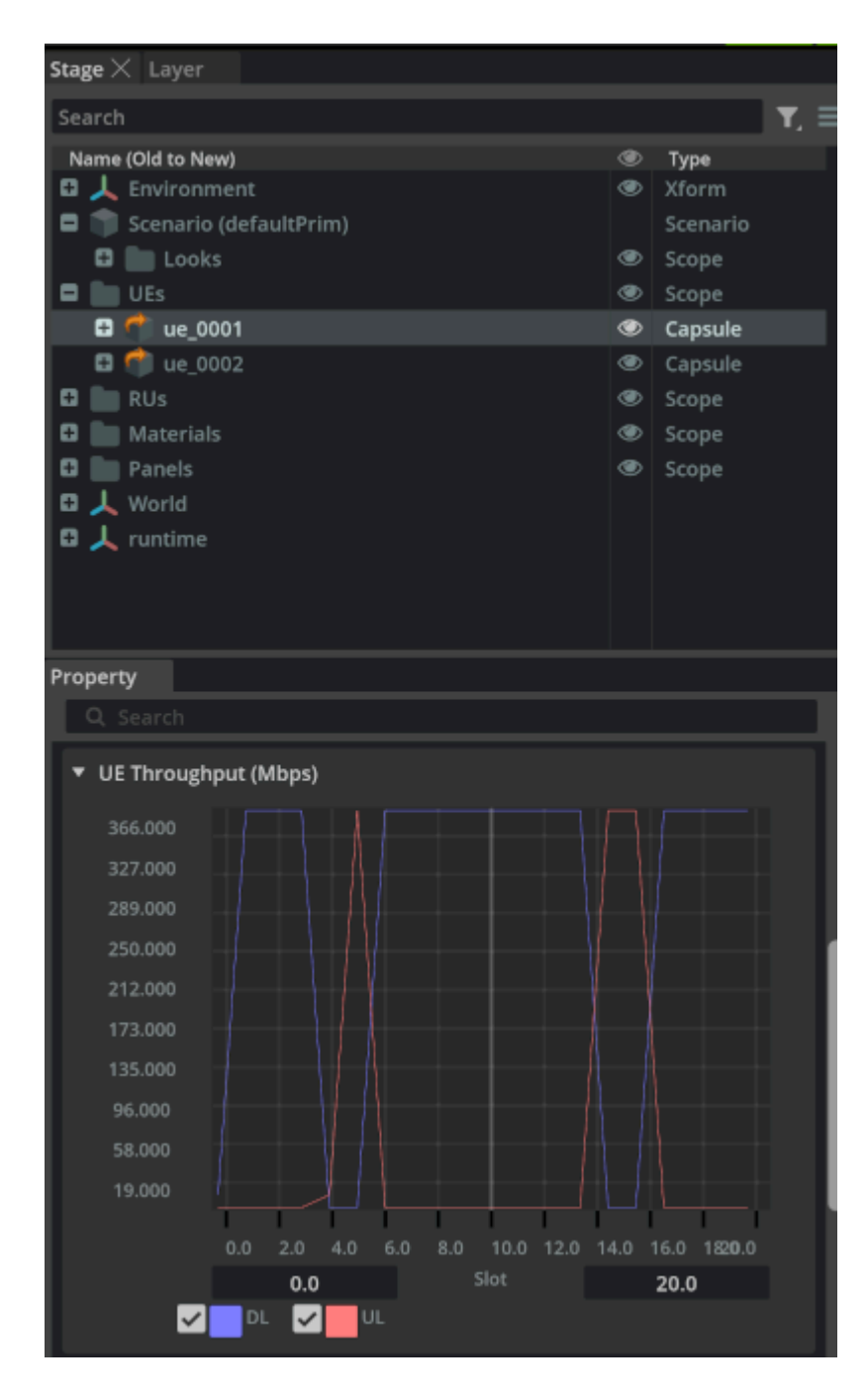

Additionally, we can observe the instantaneous throughput of the UE directly above their representation in the viewport, as shown below.

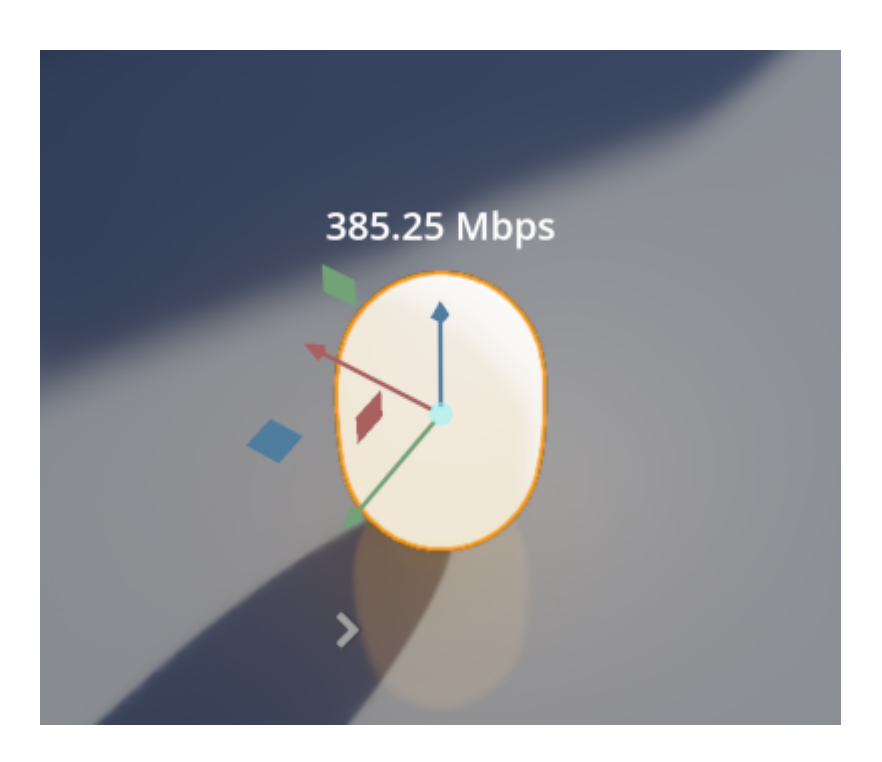

The MCS allocated by the MAC scheduler in serving a given UE can also be found right below the instantaneous throughput.

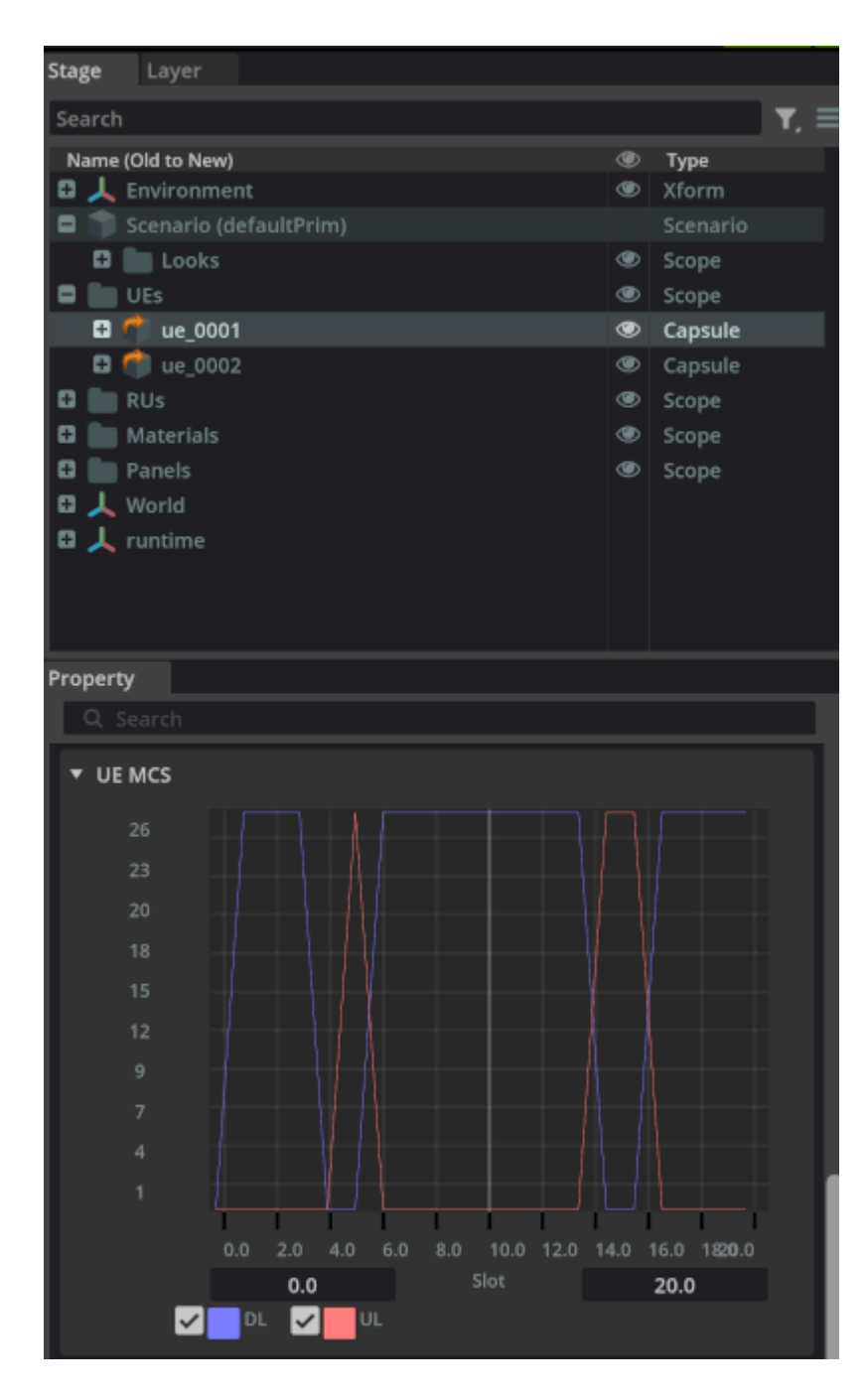

#### Local console

If accessible, additional details can be observed in the console where the RAN digital twin is running. At the end of each slot, a table is printed listing all scheduled UEs, PRB allocations (start PRB index and number of allocated PRBs), MCS, number of layers, redundancy version in presence of HARQ, pre-equalization SINR, post-equalization SINR, and CRC results, with 0 denoting a successful decoding.

#### \_\_\_\_\_

#### ClickHouse database

Comprehensive telemetry data is available in the telemetry table of the database used for the simulation. For instance,

clickhouse-client aerial :) select \* from aerial\_2024\_4\_16\_14\_28\_33.telemetry SELECT \* FROM aerial\_2024\_4\_16\_14\_28\_33.telemetry Query id: e463ec6a-4e11-4197-88e0-8762a630181d batch id slot id link ru\_id ue\_id startPrb nPrb layers mcs 0 UL 0 46 28 132 0 1 372 UL 0 1 0 1 30000 0 0 UL O 28 0 1 UL 0 94 184 124 0 0 1 769 UL UL UL 1 UL 252 0 1 705 ...

where the meaning of each column is explained in the Database schemas.

#### **MAC Scheduling**

The MAC scheduling tasks are performed by cuMAC, with full support for both UL and DL, HARQ and single-cell as well multi-cell jointly scheduling. The data flow for the scheduling process is illustrated in the following figure.

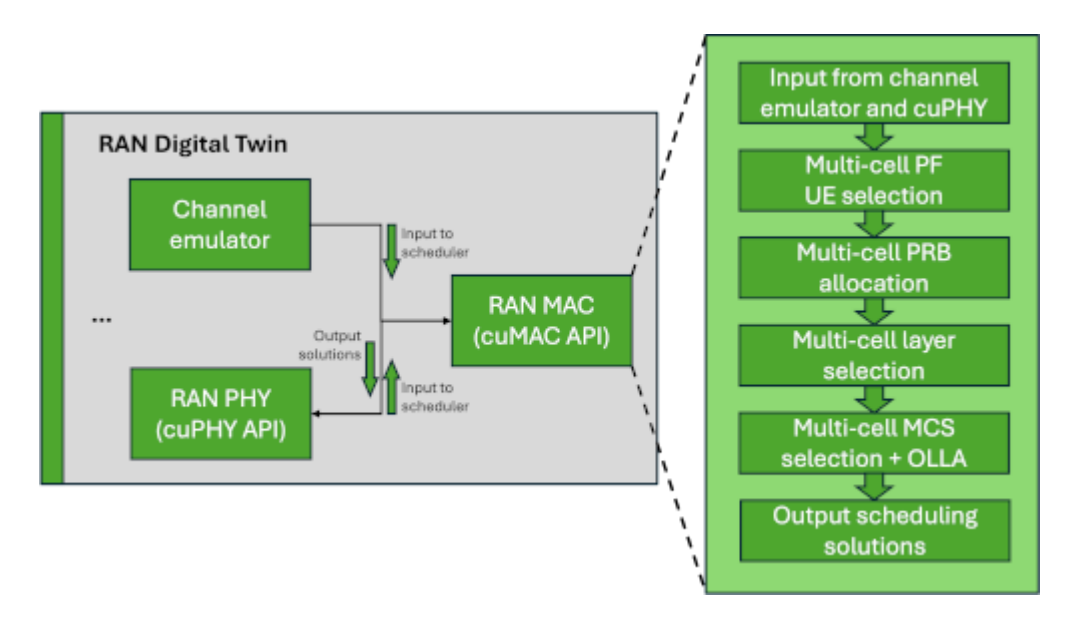

In each time slot, after the required input data gets passed to cuMAC, the following scheduler functions are executed serially on GPU:

- UE selection: UE down-selection using the SINR reported reported by the PHY layer,
- **PRB allocation:** PRB allocation for the selected UEs using the CFRs from the EM engine
- Layer selection: layer selection for each selected UE
- **MCS selection:** MCS selection for each of the selected UEs using the SINR reported from the PHY. An outer-loop link adaptation is employed to add a positive/negative offset to the reported SINR. The offset is tuned by the ACK/NACK result of the last scheduled transmission for the given UE.

# **ML training**

The Aerial Omniverse Digital Twin can be used to generate site-specific data to train machine learning models. After running a simulation, we can import simulation data from the ClickHouse database to train a model offline. More details of the data saved for a simulation is available in the appendix of this guide.

In order to speed up development workflows, the Aerial Omniverse Digital Twin can also be used to train models online, while the simulation is evolving. This is achieved by exposing Python bindings from the aodt\_sim application. For each simulation time step, aodt\_sim passes state, including UE position, speed, and channel data from the EM engine to Python code outside of the application. This allows the user to train a model using a machine learning framework of choice.

**NOTE** To avoid slowing down simulations, it is recommended not to use raw loops and other complicated logic in pure Python, and instead rely on optimized GPU/CPU kernels, e.g. in PyTorch or NumPy.

#### Example - training a channel predictor

To illustrate how to perform online training, we can use a minimal example to train a channel predictor based on the channel frequency responses (CFRs) computed by the EM engine. In subsequent releases, we will provide more examples to support training additional PHY/MAC components.

Channel aging is a well-known problem for reciprocal beamforming, especially for UEs moving with high speed. This is due to the difference between in the radio environment between when the channel is sounded and when the base station applies the beamforming weights. One way to address this problem is to use a neural network to predict the channel when the beamforming weights are planned to be applied.

To train a neural network attempting to predict the channel, we can start by setting the following parameters in the **Scenario** stage widget.

- Scenario: 5 UEs and 1 RU
- Antenna Panels: 2 horizontal, 2 vertical elements, with dual polarization unchecked
- Batches: 250
- Slots per batch: 6
- Sample per slot: 1
- UE speed: min and max speeds set to 2.0 m/s
- Enable Training: checked
- Simulate RAN: unchecked

In this example, the channel predictor treats the channel from each RU and UE antenna pair independently, so we can optionally add more RUs, UEs, and antenna elements, resulting in more channels generated per batch.

Our neural network will estimate the channel 5 slots in advance. That is, given the channel at slot 0, it will predict the channel at slot 5. Thus, we set the slots per batch to 6. We set the number of batches to 250, which provides a good tradeoff between simulation time and achieving a reasonable training loss for this example. At each batch, the UEs are redropped.

Following the steps described in the EM mode, we can click **Generate UEs** and **Start UE mobility** to start the simulation. After the simulation finishes, the training and the validation losses are retrieved from the training\_result table of the database and shown as part of the properties of **Scenario**. In the example, such losses are compared to the loss from a LMMSE filter attempting to perform the same action. Such loss appears in the graphical interface as baseline loss.

In the next section, we will go into further detail on how to train a more generic model.

#### Example - training our own model

In this section, we will discuss the Python API to train our own model using the Aerial Omniverse Digital Twin. As previously mentioned, the API exposes position information from the UE mobility model and channel information from the EM engine. Thus, it is possible to train any other model that relies on such data. The following discusses the minimum set of functions and data structures to consider when training any of such models.

Specifically, the aodt\_sim application makes calls into the Python source code in the channel\_predictor directory via Python bindings. The directory includes the following files.

|-- aodt\_sim |-- channel\_predictor | |-- channel\_predictor.py | |-channel\_predictor\_bindings.cpython-310-x86\_64-linux-gnu.so | |-- config.ini | |-data\_source.py | |-- plot\_channels.py | |-- torch\_utils.py | |-- train.py | |-trainer.py | `-- weiner\_filter.py 1 directory, 10 files

Only the Trainer class with member functions scenario and append\_cfr in channel\_predictor/trainer.py are required for the aodt\_sim Python bindings, and must

therefore be present in any user-modified Python code. The scenario function is called once at the beginning of a simulation, and the append\_cfr function is called for every time step of the simulation. The rest of the files are local to the channel predictor example and do not interface with the aodt\_sim application. The reader can refer to the Python docstrings in those files for further details. The user may substitute them with their own Python code.

class Trainer(): """Class that manages training state""" def scenario(self, scenario\_info, ru\_ue\_info): """Load scenario and initialize torch parameters Args: scenario\_info (ScenarioInfo): Object containing information about the simulation scenario ru\_ue\_info (RuUeInfo): Object containing information about RUs and UEs Returns: int: Return code if status was successful (=0) or not (<0) """ def append\_cfr(self, time\_info, ru\_assoc\_infos, cfrs): """Append channel frequency response (CFR) Args: time\_info (TimeInfo): Simulation time information including batch/slot/symbol ru\_assoc\_infos (list(RuAssocInfo)): List of RU to UE association information cfrs (numpy.ndarray): Numpy array of channel frequency response Returns: TrainingInfo: Result of training including information about number of iterations trained for and losses """

The following data structures are passed between aodt\_sim and the Trainer class.

#### ScenarioInfo

| Field                | Туре        | Comment                                                                        |
|----------------------|-------------|--------------------------------------------------------------------------------|
| slot_symbol_m<br>ode | bool        | True: slot/symbol simulation mode,<br>False: duration/interval simulation mode |
| batches              | uint3<br>2  | Number of batches defined in Scenario                                          |
| slots_per_batc<br>h  | uint3<br>2  | Number of slots per batch defined in Scenario                                  |
| symbols_per_sl<br>ot | uint3<br>2  | Number of samples per slot defined in Scenario                                 |
| duration             | float3<br>2 | Simulation duration computed based on slots_per_batch and symbols_per_slot     |

| interval             | float3<br>2 | Interval computed based on slots_per_batch and<br>symbols_per_slot                      |  |
|----------------------|-------------|-----------------------------------------------------------------------------------------|--|
| ue_min_speed_<br>mps | float3<br>2 | UE minimum speed in m/s                                                                 |  |
| ue_max_speed<br>_mps | int32       | UE maximum speed in m/s                                                                 |  |
| seeded_mobilit<br>У  | int32       | Whether or not to use a seed when randomizing UE mobility                               |  |
| seed                 | int32       | Value of the seed to use when randomizing UE mobility                                   |  |
| scale                | float6<br>4 | Scale factor when converting to the units used in the USD scene (typically centimeters) |  |
| ue_height_m          | float3<br>2 | UE height in meters                                                                     |  |

# RuUeInfo

| Field       | Туре   | Comment                                                    |
|-------------|--------|------------------------------------------------------------|
| num_ues     | uint32 | Number of RUs in simulation                                |
| num_rus     | uint32 | Number of UEs in simulation                                |
| ue_pol      | uint32 | Number of UE antenna polarizations                         |
| ru_pol      | uint32 | Number of RU antenna polarizations                         |
| ants_per_ue | uint32 | Number of antennas per UE                                  |
| ants_per_ru | uint32 | Number of antennas per RU                                  |
| fft_size    | uint32 | Number of frequency samples in channel frequency responses |
| numerology  | uint32 | Numerology (μ) as defined in 3GPP 38.211                   |

# TimeInfo

| Field    | Туре   | Comment                           |
|----------|--------|-----------------------------------|
| time_id  | uint32 | Current time index of simulation  |
| batch_id | uint32 | Current batch index of simulation |

| slot_id   | uint32 | Current slot index of simulation   |
|-----------|--------|------------------------------------|
| symbol_id | uint32 | Current symbol index of simulation |

# UeInfo

| Field      | Туре    | Comment                                |
|------------|---------|----------------------------------------|
| ue_index   | uint32  | UE index (starts from 0)               |
| ue_id      | uint32  | User ID as defined in the stage widget |
| position_x | float32 | Current UE x position in the stage     |
| position_y | float32 | Current UE y position in the stage     |
| position_z | float32 | Current UE z position in the stage     |
| speed_mps  | float32 | Current UE speed in meters per second  |

## RuAssocInfo

| Field          | Туре         | Comment                              |
|----------------|--------------|--------------------------------------|
| ru_index       | uint32       | RU index (starts from 0)             |
| ru_id          | uint32       | RU ID as defined in the stage widget |
| associated_ues | list(Uelnfo) | List of UEs associated to this RUs   |

# CFRs

| Field | Туре                                                                                | Comment                                                                                                    |
|-------|-------------------------------------------------------------------------------------|----------------------------------------------------------------------------------------------------|
| cfrs  | list(numpy.ndarray((ues,<br>ue_ants, ru_ants, fft_size),<br>dtype=numpy.complex64)) | Channel frequency response for all RUs in a list. The elements of the list are multi-dimensional arrays of the form [ue, ue_ant, ru_ant, fft_size] |

# TrainingInfo

| Field    | Туре   | Comment                           |
|----------|--------|-----------------------------------|
| time_id  | uint32 | Current time index of simulation  |
| batch_id | uint32 | Current batch index of simulation |

| slot_id                        | uint32                              | Current slot index of simulation                                                                                                    |
|--------------------------------|-------------------------------------|----------------------------------------------------------------------------------------------------|
| symbol_id                      | uint32                              | Current symbol index of simulation                                                                                                    |
| name                           | string                              | Optional name of model, e.g. "Channel Predictor"                                                                                                    |
| num_itera<br>tions\<br>(^{*}\) | float32                             | Number of iterations that were trained in this time step of the simulation. An iteration is here defined as one forward and one backward pass through the model. |
| training_l<br>osses            | list(tuple(ui<br>nt32,<br>float32)) | Training losses: there may be multiple iterations trained for a given time index, so format is [(iteration0, loss0), (iteration1, loss1),]                       |
| validation<br>_losses          | list(tuple(ui<br>nt32,<br>float32)) | Optional validation losses, same format as training losses                                                                                                    |
| test_losse<br>s                | list(tuple(ui<br>nt32,<br>float32)) | Optional test losses, same format as training losses                                                                                                    |
| baseline_l<br>osses            | list(tuple(ui<br>nt32,<br>float32)) | Baseline losses, same format as training losses                                                                                                    |
| title                          | string                              | Optional title of loss plot in the UI, e.g. Training Loss                                                                                                    |
| y_label                        | string                              | Optional y-label of loss plot in the UI, e.g. MSE (dB)                                                                                                    |
| x_label                        | string                              | Optional x-label of loss plot in the UI, e.g. Slot                                                                                                    |

As previously mentioned, additional APIs to train RAN models will be added in subsequent releases.

\* Consider a setup consisting of 4 RUs, 4 UEs, 4 ants per UE, 4 ants per RU. There will be 256 CFRs computed every time step of the simulation. The channel predictor considers each RU/UE antenna pair independently. If we configure prediction 6 slots in advance, then slots 0-4 will be spent accumulating data. Then for a training batch size of 16, there will be enough data to train 256 CFRs / 16 (training batch size) = 16 training iterations (16 forward/backward passes) on slot 5.

# Appendix

# **Know limitations**

#### **EM engine**

The key parameters for the EM engine are:

- the number of rays emitted at every RU
- the maximum number of scattering events for each ray
- the number of frequency samples for the wideband CFR
- the number of UEs
- the number of antennas for the antenna panels in use.

These parameters are directly linked to the consumption of GPU RAM during the operation of the EM engine. The corresponding limits are as per the following table.

| Parameter                                                   | Maximum value |
|-------------------------------------------------------------|---------------|
| Number of rays emitted at every RU                          | 1,000,000     |
| Maximum number of scattering events per ray                 | 5             |
| Number of frequency samples (FFT size) for the wideband CFR | 4096          |
| Number of UEs                                               | 10,000        |
| Number of antenna elements per RU panel                     | 64            |
| Number of antenna elements per UE panel                     | 8             |

In presence of a high number of emitted rays (i.e., exceeding 500,000) and scattering events per ray, it is also recommended that

- the total number of UE per RU does not exceed 1000
- the total number of links, across the whole population of RUs and UEs where a link is here intended as a wireless connection between two antenna elements, does not exceed 10,000.

If such large simulation size is desired and during a simulation there is an error log reporting that the simulation does not succeed, lowering the number of emitted rays, the number of scattering events, or turning off the diffusion is suggested.

Functionally,

- across the selected maximum number of scattering events, diffraction currently can only occur once per ray
- only direct diffuse scattering (diffuse vertex is in line-of-sight to both the RU and the UE) with a Lambertian pattern is supported
- the number of rays or paths considered for each RU-UE pair is limited to a max of
  - \(500 \times\) Number of RU antenna elements \(\times\) Number of UE antenna elements

#### strongest paths

- EM engine currently only supports the following antenna models:
  - isotropic,
  - infinitesimal dipole,
  - halfwave dipole,
  - microstrip patch,
  - and custom user input.
- In the latter case, it is only possible to import one custom model.
- The radiation solid of a single element is replicated across the whole antenna array. For point sources represented by isotropic of infinitesimal current elements, this is not an issue, but for antennas of finite dimensions (half-wave dipole, microstrip patch, custom user input), this means that there is no account of mutual coupling across antenna elements. Mutual coupling calculations for halfwave dipoles and microstrip antennas, as well as support for using a different radiation solid per each element in the antenna array will be added in a future release.

#### **RAN simulation**

For RAN simulation, here are some of the fixed configurations and limitations. We plan to introduce additional features and enhance flexibility in future releases.

• Supports only 4 transmit antennas (or 2 dual-polarized antennas) and 4 receiver antennas (or 2 dual-polarized antennas).

- Supports only a 100 MHz bandwidth with 273 PRBs.
- Supports only Single-User MIMO (SU-MIMO).
- Supports only 30 kHz subcarrier spacing.
- If a UE does not have any rays with any of the RUs, it is not currently supported. The use of Spawn Zone to restrict the mobility range of UEs is recommended.
- Beamforming is not applied.
- MMSE-IRC is applied indiscriminately at the receivers.
- The power settings for all gNBs and UEs must be identical across cells and UEs.
- DMRS positions are fixed in symbols 2, 3, 10, and 11.
- PRBs are scheduled at the PRB group level, with each PRB group containing 4 PRBs.
- HARQ, if enabled, operates on a per-slot basis, assuming perfect knowledge of control channel information and immediate retransmission at a slot after a failed transmission slot.
- HARQ, if enabled, will allow a maximum of 4 transmissions (i.e. a new transmission, followed by 3 re-transmissions), in case of CRC failures. Transmissions are associated with redundancy versions (RV) in the order of 0, 2, 3, 1.
- In addition to the noise figure, a fixed thermal noise of -174 dBm/Hz is added at each receiver antenna.

#### **MAC scheduler**

- Non-adaptive HARQ re-transmission: the same scheduling solution (PRB allocation, layer and MCS selection) for the original transmissions are always reused for the HARQ re-transmissions. Further improvement is possible by employing advanced algorithms that may alter the scheduling decisions for re-transmissions.
- layer selection: the current layer selection algorithm is not optimized for the data transmissions without beamforming as being used in the RAN Simulation. An improved data transmission performance can be expected by employing a layer selection algorithm customized for no beamforming cases.

 MCS selection: currently RAN Simulation has only integrated an SINR-to-MCS lookup table for single-layer transmissions under AWGN channel. The SINR-to-MCS mappings in this lookup table may not be accurate for transmissions with more than one layers. This can be improved by using separate SINR-to-MCS lookup tables under varied numbers of layers and different channel characteristics generated from link level simulations.

### **Database schemas**

The simulation data generated by the Aerial Omniverse Digital Twin is saved to a Clickhouse database. The following section describes the database tables and example Python scripts to access that data.

#### 1. db\_info

| Field                  | Туре       | Comment                                                        |
|------------------------|------------|----------------------------------------------------------------|
| scene_url              | strin<br>g | Path to the scene on the Nucleus server                        |
| scene_timestamp        | strin<br>g | Timestamp of when the scene was originally opened              |
| db_author              | strin<br>g | Database author, as specified in the UI Configuration tab      |
| db_notes               | strin<br>g | Any additional notes, as specified in the UI Configuration tab |
| db_timestamp           | strin<br>g | Database timestamp, as specified in the UI Configuration tab   |
| db_schemas_versio<br>n | strin<br>g | The version of database schemas (1.0.0 for this release)       |

#### 2. time\_info

| Field      | Туре   | Comment                        |
|------------|--------|--------------------------------|
| time_idx   | uint32 | Time index of the simulation   |
| batch_idx  | uint32 | Batch index of the simulation  |
| slot_idx   | uint32 | Slot index of the simulation   |
| symbol_idx | uint32 | Symbol index of the simulation |

#### 3. raypaths

| Field         | Туре                                       | Comment                                                |
|---------------|--------------------------------------------|--------------------------------------------------------|
| time_idx      | uint32                                     | Time index of the simulation                           |
| ru_id         | uint32                                     | RU ID as defined in the UI stage widget                |
| ue_id         | uint32                                     | UE ID as defined in the UI stage widget                |
| points        | array(tuple(float32, float32,<br>float32)) | Stores the (x, y, z) coordinates of interaction points |
| normals       | array(tuple(float32, float32,<br>float32)) | Stores the (x, y, z) normals at the interaction points |
| tap_pow<br>er | array(array(float32))                      | Power of the raypath channel tap in Watts              |

#### 4. cirs

| Field         | Туре                             | Comment                                                      |
|---------------|----------------------------------|--------------------------------------------------------------|
| time_idx      | uint32                           | Time index of the simulation                                 |
| ru_id         | uint32                           | RU ID as defined in the UI stage widget                      |
| ue_id         | uint32                           | UE ID as defined in the UI stage widget                      |
| ru_ant_e<br>l | tuple(uint32, uint32,<br>uint32) | Tuple of antenna element indices for the RU<br>antenna panel |
| ue_ant_<br>el | tuple(uint32, uint32,<br>uint32) | Tuple of antenna element indices for the UE<br>antenna panel |
| cir_re        | array(float32)                   | Real part of the channel impulse response                    |
| cir_im        | array(float32)                   | Imaginary part of the channel impulse response               |
| cir_dela<br>y | array(float32)                   | Propagation delay in seconds                                 |

where, in the tuple<h,v,p>

- *h* is the index of the element in horizontal dimension
- *v* is the index of the element in vertical dimension

• *p* is the index of the polarization

#### 5. cfrs

| Field         | Туре                             | Comment                                                      |
|---------------|----------------------------------|--------------------------------------------------------------|
| time_idx      | uint32                           | Time index of the simulation                                 |
| ru_id         | uint32                           | RU ID as defined in the UI stage widget                      |
| ue_id         | uint32                           | UE ID as defined in the UI stage widget                      |
| ru_ant_e<br>l | tuple(uint32, uint32,<br>uint32) | Tuple of antenna element indices for the RU<br>antenna panel |
| ue_ant_<br>el | tuple(uint32, uint32,<br>uint32) | Tuple of antenna element indices for the UE<br>antenna panel |
| cfr_re        | array(float32)                   | Real part of the channel frequency response                  |
| cfr_im        | array(float32)                   | Imaginary part of the channel frequency response             |

where, in the tuple<h,v,p>

- *h* is the index of the element in horizontal dimension
- *v* is the index of the element in vertical dimension
- *p* is the index of the polarization dimension.

#### 6. panels

| Field                 | Туре        | Comment                                                                           |
|-----------------------|-------------|-----------------------------------------------------------------------------------|
| ID                    | uint32      | ID of the panel as defined in the UI stage widget                                 |
| carrier_fre<br>q      | float32     | Carrier frequency associated with this panel                                      |
| radiated_<br>power    | float32     | Radiated power (in Watts) associated with this panel                              |
| is_dual_p<br>olarized | boolea<br>n | Indicates if panel is dual-polarized. 1=dual polarization, 0=single polarization. |
| num_hor_<br>el        | uint32      | Number of columns in the planar array                                             |

| num_ver_<br>el      | uint32          | Number of rows in the planar array                                                                                             |
|---------------------|-----------------|----------------------------------------------------------------------------------------------------|
| ant_el_typ<br>es    | array(e<br>num) | Type of antenna. lsotropic=0, Infinitesimal_dipole=1,<br>Halfwave_dipole=2, Rec_microstrip_patch=3, User_input=4               |
| hor_spaci<br>ng     | float32         | Spacing of horizontal antenna elements in cm                                                                                   |
| vert_spaci<br>ng    | float32         | Spacing of vertical antenna elements in cm                                                                                     |
| roll_first_<br>pol  | float32         | Rotation (in radians) of the antenna element, corresponding to the first polarization                                          |
| roll_secon<br>d_pol | float32         | Rotation (in radians) of the antenna element, corresponding to the second polarization. Only used for dual-polarized elements. |

### 7. ues

| Field                  | Туре                                             | Comment                                                                 |
|------------------------|--------------------------------------------------|-------------------------------------------------------------------------|
| ID                     | uint32                                           | UE ID as defined in the UI stage widget                                 |
| is_manual              | boolean                                          | Indicates if the UE was generated manually (1) or procedurally (0)      |
| is_manual_<br>mobility | boolean                                          | Whether or not the manual UE has waypoints explicitly added by the user |
| height                 | float32                                          | Height of the UE in meters                                              |
| mech_tilt              | float32                                          | Tilt of of UE antenna panel in degrees                                  |
| panel                  | array(uint32)                                    | Array of panels for this UE                                             |
| batch_indice<br>s      | array(uint32)                                    | Array of batch indices for this UE                                      |
| waypoint_id<br>s       | array(array(uint32))                             | Per-batch waypoint identifiers [batch, ids]                             |
| waypoint_p<br>oints    | array(array(tuple(float32,<br>float32,float32))) | Per-batch waypoint positions [batch,<br>waypoints(x, y, z)]             |
| waypoint_st<br>ops     | array(array(float32))                            | Per-batch waypoint stop times in seconds<br>[batch, stops]              |

| 1                      |                                                  |                                                                              |
|------------------------|--------------------------------------------------|------------------------------------------------------------------------------|
| waypoint_sp<br>eeds    | array(array(float32))                            | Per-batch waypoint speeds in m/s [batch, speeds]                             |
| trajectory_id<br>s     | array(array(uint32))                             | Per-batch waypoint identifiers along UE<br>trajectory [batch, ids]           |
| trajectory_p<br>oints  | array(array(tuple(float32,<br>float32,float32))) | Per-batch points along UE trajectory [batch, points(x, y, z)]                |
| trajectory_st<br>ops   | array(array(float32))                            | Per-batch stop times (in seconds) along UE<br>trajectory [batch, stops]      |
| trajectory_s<br>peeds  | array(array(float32))                            | Per-batch speed (in m/s) at waypoints along<br>UE trajectory [batch, speeds] |
| route_positi<br>ons    | array(array(tuple(float32,<br>float32,float32))) | Per-batch positions along sampled route<br>[batch, points(x, y, z)]          |
| route_orient<br>ations | array(array(tuple(float32,<br>float32,float32))) | Per-batch UE orientations along sampled route [batch, orientations(x, y, z)] |
| route_speed<br>s       | array(array(float32))                            | Per-batch speeds (in m/s) along sampled route. [batch, speeds]               |
| route_times            | array(array(float32))                            | Per-batch times (in seconds) along sampled route. [batch, times]             |

#### 8. rus

| Field                  | Туре              | Comment                                                          |
|------------------------|-------------------|------------------------------------------------------------------|
| ID                     | uint32            | RU ID as defined in the UI stage widget                          |
| subcarrier_spac<br>ing | float32           | Subcarrier spacing (in Hz)                                       |
| fft_size               | uint32            | Number of frequency samples used in the wideband CFR calculation |
| height                 | float32           | Height of the RU in meters                                       |
| mech_azimuth           | float32           | Mechanical azimuth rotation angle of the RU, in degrees          |
| mech_tilt              | float32           | Mechanical tilt angle of the RU, in degrees                      |
| panel                  | array(uint3<br>2) | Array of antenna panel IDs associated with this RU               |

| nosition | array(float | Position of the RU in the stage. The array contains 3 |
|----------|-------------|-------------------------------------------------------|
| position | 32)         | elements (x, y, z).                                   |

#### 9. scenario

| Field                              | Туре        | Comment                                                                                                    |
|------------------------------------|-------------|----------------------------------------------------------------------------------------------------|
| default_ue_pane<br>l               | string      | The default panel ID assigned to UEs                                                                                                |
| default_ru_panel                   | string      | The default panel ID assigned to RUs                                                                                                |
| num_emitted_ra<br>ys_in_thousands  | int32       | Number of emitted rays (x 1000)                                                                                                    |
| num_scene_inte<br>ractions_per_ray | int32       | Number of interactions that a ray has with the environment. 0<br>= no interaction (line of sight)                                   |
| max_paths_per_<br>ru_ue_pair       | uint3<br>2  | Maximum number of raypaths per RU/UE                                                                                                |
| ray_sparsity                       | int32       | Ratio of total computed rays to rays shown in the UI                                                                                |
| num_batches                        | int32       | Number of batches, where each batch represents a re-drop of the UE in a different position                                          |
| slots_per_batch                    | int32       | Number of slots to simulate for each batch                                                                                          |
| symbols_per_slo<br>t               | int32       | Number of symbols in a slot. Either 1 or 14.                                                                                        |
| duration                           | float3<br>2 | The duration (in seconds) of the simulation                                                                                         |
| interval                           | float3<br>2 | The sampling time (in seconds) of the simulation                                                                                    |
| enable_wideban<br>d_cfrs           | Boole<br>an | True=>CFRs contain frequency points for the entire FFT size.<br>False=>CFRs contain one frequency point at the center<br>frequency. |
| num_ues                            | uint3<br>2  | The total number of UEs in the simulation                                                                                           |
| ue_height                          | float3<br>2 | UE height in meters                                                                                                    |
| ue_min_speed    | float3<br>2 | Minimum UE speed in meters per second                                 |
|-----------------|-------------|-----------------------------------------------------------------------|
| ue_max_speed    | float3<br>2 | Maximum UE speed in meters per second                                 |
| is_seeded       | uint8       | Indicates if mobility is seeded or not                                |
| seed            | uint3<br>2  | Seed used to define the randomness of UE batch drops and trajectories |
| simulate_ran    | boole<br>an | Enable RAN simulations                                                |
| enable_training | boole<br>an | Enable training simulations                                           |

# 10. telemetry

| Field    | Туре    | Comment                                                             |
|----------|---------|---------------------------------------------------------------------|
| batch_id | uint32  | The batch index of the simulation                                   |
| slot_id  | unit32  | The slot index within the batch                                     |
| link     | String  | If this telemetry result is for downlink ("DL") or uplink ("UL")    |
| ru_id    | uint32  | RU ID                                                               |
| ue_id    | uint32  | UE ID                                                               |
| startPrb | uint32  | Start PRB that the scheduler has assigned to this UE                |
| nPrb     | uint32  | Number of PRBs that the scheduler has assigned to this UE           |
| mcs      | uint8   | MCS index that the scheduler has assigned to this UE                |
| layers   | uint8   | Number of layers used by this UE                                    |
| tbs      | uint32  | Transport block (TB) size (in bytes) that was scheduled for this UE |
| rv       | uint8   | The redundancy version used for this transmission                   |
| outcome  | uint32  | If the transport block was successfully decoded (1) or not (0)      |
| SCS      | float32 | Subcarrier spacing (in Hz)                                          |

# 11. training\_result

| Field                 | Туре                             | Comment                                                                                                    |
|-----------------------|----------------------------------|----------------------------------------------------------------------------------------------------|
| time_idx              | uint32                           | Current time index of the simulation                                                                                                    |
| name                  | string                           | Optional name of a model                                                                                                    |
| training_l<br>osses   | array(tuple(ui<br>nt32,float32)) | Training losses: there may be multiple iterations trained for a given time index, so format is [(iteration0, loss0), (iteration1, loss1),] |
| validatio<br>n_losses | array(tuple(ui<br>nt32,float32)) | Optional validation losses, same format as training losses                                                                                 |
| test_loss<br>es       | array(tuple(ui<br>nt32,float32)) | Optional test losses, same format as training losses                                                                                       |
| baseline_<br>losses   | array(tuple(ui<br>nt32,float32)) | Baseline losses, same format as training losses                                                                                            |
| title                 | string                           | Optional title of loss plot in the UI, e.g. Training Loss                                                                                  |
| y_label               | string                           | Optional y-label of loss plot in the UI, e.g. MSE (dB)                                                                                     |
| x_label               | string                           | Optional x-label of loss plot in the UI, e.g. Slot                                                                                         |

## 12. world

| Field             | Туре       | Comment                                                                                                    |
|-------------------|------------|----------------------------------------------------------------------------------------------------|
| prim_pat<br>h     | strin<br>g | Prim path of the building                                                                                  |
| material          | strin<br>g | Name of material assigned to this prim                                                                     |
| is_rf_acti<br>ve  | uint<br>8  | If geometry of the structure is considered by the EM solver (0=not considered, 1=considered)               |
| is_rf_diff<br>use | uint<br>8  | If geometry of the structure is considered for diffusion in the EM solver (0=not considered, 1=considered) |

## 13. materials

| Field | Туре       | Comment                                   |
|-------|------------|-------------------------------------------|
| label | strin<br>g | Captures the material set in the UI stage |

| itu_r_p204<br>0_a    | float<br>64 | ITU-R P2040 'a' parameter \(^{[1]}\)                                                                                           |
|----------------------|-------------|----------------------------------------------------------------------------------------------------|
| itu_r_p204<br>0_b    | float<br>64 | ITU-R P2040 'b' parameter \(^{[1]}\)                                                                                           |
| itu_r_p204<br>0_c    | float<br>64 | ITU-R P2040 'c' parameter \(^{[1]}\)                                                                                           |
| itu_r_p204<br>0_d    | float<br>64 | ITU-R P2040 'd' parameter \(^{[1]}\)                                                                                           |
| scattering_<br>xpd   | float<br>64 | Scattering cross-polarization/co-polarization power ratio                                                                      |
| rms_rough<br>ness    | float<br>64 | Root mean squared of the surface roughness                                                                                     |
| scattering_<br>coeff | float<br>64 | Scattering coefficient in the effective roughness (ER) model                                                                   |
| exponent_<br>alpha_r | int32       | Integer exponent parameter for the directivity of the scattering lobe<br>in the specular reflection direction in the ER model  |
| exponent_<br>alpha_i | int32       | Integer exponent parameter for the directivity of the back-scattering lobe in the incidence direction in the double-lobe model |
| lambda_r             | float<br>64 | Ratio between the specular-direction scattering power and the total scattering power in double-lobe model                      |

[1] Table 3 of ITU, "Effects of building materials and structures on radio wave propagation above about 100 MHz", Recommendation P.2040-3, August 2023.

## Accessing the results in the database

Some examples of how to access the database results are bundled with the source code in the **examples**/ directory. These scripts serve as a template, and can be extended for your own data analysis.

#### Example clickhouse scripts

There are two ways to run the ClickHouse scripts - using the Jupyter notebooks or as Python scripts. Both approaches are explained below.

To run as scripts, the necessary packages are available inside of the development container. Refer to the <u>Installation</u> section of this guide for how to start the development container. Then identify the name of the database of interest by using the <u>clickhouse-client</u> or using the database name in the **Configurations** tab in the UI.

#### \$ clickhouse-client :) show databases

In this section, we use RU interchangeably with tx and UE interchangeably with rx. The examples assume the following database configuration:

- Database Name: yoda\_2024\_4\_15\_13\_4\_6
- **hostname**: localhost

#### 1. extract\_CIR\_sample.py

This script is provided to illustrate access to the **cirs** table in the database.

python3 extract\_CIR\_sample.py --hostname <hostname> --database <database\_name> --sample <time\_idx> --RU <tx\_id> --UE <rx\_id>

For example to retrieve the CIR for sample 5, for ue\_0002 and ru\_0001, run the following command:

python3 extract\_CIR\_sample.py --hostname "localhost" --database "yoda\_2024\_4\_15\_13\_4\_6" --sample 5 --RU 1 --UE 2

The script fetches the desired CIRs and writes them to the binary file **sample-cir-<time\_idx>.dat**. The binary file can be accessed using the <u>pickle</u> Python module. The pickled data structures have the following definition:

- **data**: holds the complex amplitude of each raypath
- **delay**: holds the associated time of arrival in seconds

The shape of the data and delay dictionaries is [time\_idx, tx\_id, rx\_id], where the innermost dimension rx\_id is a flat array of size

- \(Max\_{Paths}) is the length of the CIR in samples,
- \(N\_{hor.}^{yx}\) is the number of horizontal antenna sites (without considering polarization) in the \(yx\) panel
- \(N\_{vert.}^{yx}\) is the number of vertical antenna sites (without considering polarization) in the \(yx\) panel
- \(N\_{pol.}^{yx}\) is the number of used polarizations per antenna site in the \(yx\) panel.

That is, the array is flattened according to the following order:  $[(h_{0}v_{0}p_{0}), (h_{0}v_{0}p_{1})) ... (h_{0}v_{N_{v=1}}p_{1}) ... (h_{N_{v=1}}v_{N_{v=1}}p_{1})], where,$ *h*,*v*,*p*correspond to the horizontal, vertical and polarization dimension of the antenna panel.

#### 2. extract\_CFR\_sample.py

The extract\_CFR\_sample.py reads the channel frequency response (CFR) from the **cfrs** table.

python3 extract\_CIR\_sample.py --hostname <hostname> --database <database\_name> --sample <time\_idx> --RU <tx\_id> --UE <rx\_id>

For example, if we need the CFR for sample 5, for ue\_0002 and ru\_0001, run the following command:

python3 extract\_CFR\_sample.py --hostname "localhost" --database "yoda\_2024\_4\_15\_13\_4\_6" --sample 5 --RU 1 --UE 2

The script fetches the desired CFRs and adds it to a dictionary that is then written to the **sample-cfr-<time\_idx>.dat** binary file. The pickled data structure contains a dictionary data that holds the channel frequency response for the specified RU and UE antenna pairs. The shape of data is similar to the shape of the CIR from the previous section, except that the innermost flattened array is of size: \( \left(NFFT, N\_{hor.}^{\left(rx\right)})

\times N\_{vert.}^{\left(rx\right)} \times N\_{pol.}^{\left(rx\right)}, N\_{hor.}^{\left(tx\right)} \times N\_{vert.}^{\left(tx\right)} \times N\_{pol.}^{\left(tx\right)} \right) \)

where \(NFFT\) is the size of the FFT to convert from the time domain samples to frequency domain samples.

Besides the CFR, the script also dumps the following scalar quantities:

- fft\_size : Size of the CFR
- scs : Subcarrier spacing
- ue\_fc : Center frequency of the UE
- ru\_fc : Center frequency of the RU

#### 3. extract\_CIR.py and extract\_CFR.py

The scripts extract\_CIR.py and extract\_CFR.py extract data for all RU/UE antenna pairs and all time samples. To speed up reading such a large amount of data from the database, these scripts make use of a fast reader written in C++. The source code to the reader is provided in the **examples/** directory and can be compiled into a shared library in the development container. See **Readme\_chapi.md** for more details. The library provides the following Python bindings:

- cfrs = read\_cfrs\_db(hostname,database)
- cirs,delays = read\_cfrs\_db(hostname,database)

For example:

cfrs = read\_cfrs\_db("localhost","yoda\_2024\_4\_15\_13\_4\_6") cirs,delays = read\_cfrs\_db("localhost",yoda\_2024\_4\_15\_13\_4\_6)

These bindings are called by extract\_CIR.py and extract\_CFR.py in order to generate pickle files cirs.dat or cfrs.dat. The usage is as follows:

python3 extract\_CIR.py --database <database\_name> --hostname <hostname>

python3 extract\_CIR\_sample.py --database "yoda\_2024\_4\_15\_13\_4\_6" --hostname "localhost"

Note that unlike extract\_CFR\_sample.py , the read\_cfrs\_db() function only returns the CFRs, not the other scalar quantities.

#### 5. plot\_PDP\_from\_CIR.py

The script produces a figure of the channel impulse response associated with one of the RU/UE antenna links.

python3 plot\_PDP\_from\_CIR.py --filename sample-cir-<time\_idx>.dat --sample <time\_idx> --RU <tx\_id> --UE <rx\_id> --suppress

#### 6. plot\_PDP\_from\_CFR.py

The channel impulse response can also be calculated and plotted using the channel frequency response data by running:

python3 plot\_PDP\_from\_CFR.py --filename sample-cir-<time\_idx>.dat --sample <time\_idx> --RU <tx\_id> --UE <rx\_id>

#### 7. plot\_PAS\_from\_CIR.py

This script uses the rays in the **raypaths** table to calculate the uplink power angular spectrum.

python3 plot\_PAS\_from\_CIR.py --filename sample-cir-<time\_idx>.dat --sample <time\_idx> --RU <tx\_id> --UE <rx\_id> --angle [azimuth|zenith] --suppress

#### 8. plot\_CFR.py

Finally, to visualize the channel frequency response, run:

python plot\_CFR.py -filename sample-<time\_idx>.dat --sample <time\_idx> --RU

#### Jupyter notebooks

It may be convenient to execute the post processing scripts via Jupyter notebooks, if running on a different machine than the backend. The following notebooks are available in the **examples/** directory:

- extract\_CFR\_sample.ipynb
- extract\_CIR\_sample.ipynb
- Fast Clickhouse Access.ipynb

The Jupyter Notebooks can be accessed by opening a web browser using the address of the backend http://omniverse-server:8888/. The webpage may ask for a token the first time. As mentioned in the <u>Installation</u> section of this guide, the token is shown at the end of the install process. The token may also be found on the backend server, in the docker compose examples.

cd <path to source top level installation>/examples docker compose -f dockercompose-examples.yaml logs | grep token=

## **EM engine interface**

The EM engine is developed directly by NVIDIA, but it modularly embedded in the Aerial Omniverse Digital Twin through a specific interface. With future releases, there will be support for swapping in and out different EM engines. This section aims at preparing for such a possibility by providing an overview of the key mechanics of NVIDIA's EM engine.

NVIDIA's EM engine API provides functions to

- manage the device memory,
- perform EM calculations,
- and copy results to host memory.

All classes, member functions and variables are defined in the aerial\_emsolver\_api.h header and make use of the C++/CUDA primitive data types.

## Data types

• d\_complex

typedef thrust::complex<float> d\_complex

Thrust complex data type used in both host code and device code.

• d\_complex4

typedef struct d\_complex4 { d\_complex m[4]{}; } d\_complex4

An array of four d\_complex elements.

• Matrix4x4

typedef struct Matrix4x4 { float m[4][4]{}; } Matrix4x4

A \(4\times4\) matrix of d\_complex elements.

• BuildingEdge

struct BuildingEdge { float3 p1{}; float3 p2{}; float3 e{}; float3 e1{}; float3 e2{}; float3 n1{}; float3 n2{}; int material\_id1{}; int material\_id2{}; int diffuse\_attr\_1{}; int diffuse\_attr\_2{}; }

A struct storing geometry data of each building edge in the scene.

| Member | Description                                                         |
|--------|---------------------------------------------------------------------|
| p1     | the first building edge vertex point (type float3), in centimeters  |
| p2     | the second building edge vertex point (type float3), in centimeters |

| e                  | unit vector from p1 to p2 (type float3)                                                                                               |
|--------------------|----------------------------------------------------------------------------------------------------|
| e1                 | unit vector tangent to the first half plane describing the building edge (type float3)                                                |
| e2                 | unit vector tangent to the second half plane describing the building edge (type float3)                                               |
| n1                 | normal vector to the first half plane describing the building edge (type float3)                                                      |
| n2                 | normal vector to the second half plane describing the building edge (type float3)                                                     |
| material_i<br>d1   | material index of the first half plane describing the building edge (type int )                                                       |
| material_i<br>d2   | material index of the second half plane describing the building edge (type int)                                                       |
| diffuse_att<br>r_1 | diffuse attribute of the first half plane describing the building edge<br>(type int); 0 if the surface is non-diffuse and 1 otherwise |
| diffuse_att<br>r_2 | diffuse attribute of the second half plane describing the building edge (type int); 0 if the surface is non-diffuse and 1 otherwise   |

An illustration of the geometry data associated with an edge is shown in the figure below.

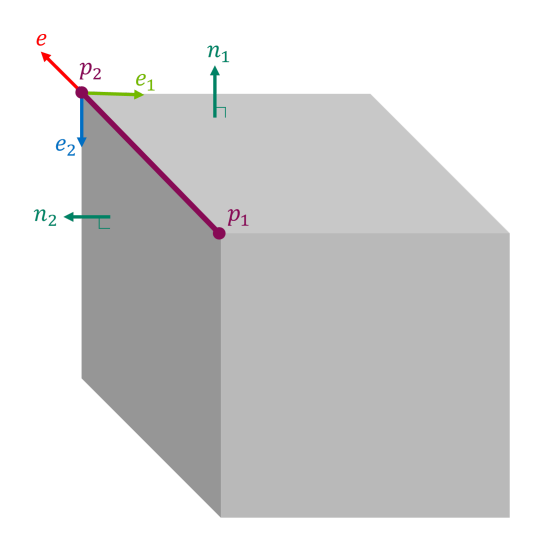

## EMMaterial

struct EMMaterial { float4 abcd{}; float roughness\_rms{}; float k\_xpol{}; float
scattering\_coeff{} int exponent\_alpha\_R{} int exponent\_alpha\_I{} float
lambda\_R{} }

A struct storing EM material parameters.

| Member               | Description                                                                                                    |
|----------------------|----------------------------------------------------------------------------------------------------|
| abcd                 | a float4 storing ITU-R P2040 a, b, c, and d parameters for calculating the relative permittivity $\frac{1}{2}$              |
| roughness_r<br>ms    | the root mean square of the surface roughness (type float ), in meters                                                      |
| k_xpol               | scattering cross-polarization/col-polarization power ratio (type float)                                                     |
| scattering_c<br>oeff | scattering coefficient in the effective roughness (ER) model $\frac{2}{2}$ (type float )                                    |
| exponent_al<br>pha_R | integer exponent for the directivity of the scattering lobe (type int )                                                     |
| exponent_al<br>pha_l | integer exponent parameter for the directivity of the back-<br>scattering lobe in the double-lobe model (type int)          |
| lambda_R             | ratio between the specular-direction scattering power and the total scattering power in the double-lobe model (type float ) |

## • EM\_INTERACT\_TYPE

enum EM\_INTERACT\_TYPE : unsigned int { Emission = 0, Reflection = 1, Diffraction = 2, Diffuse = 3, Reception = 4, Reserved, }

An enumeration of EM interaction types per ray.

## • RayPath

struct RayPath { int tx\_id{}; int rx\_id{}; int tx\_ij[2]{}; int rx\_ij[2]{}; int rx\_index{}; EM\_INTERACT\_TYPE point\_types[MAX\_NUM\_INTERACTIONS+2]{}; float3 points[MAX\_NUM\_INTERACTIONS+2]{}; int prim\_ids[MAX\_NUM\_INTERACTIONS+2]{}; float3 normals[MAX\_NUM\_INTERACTIONS+2]{}; int num\_points{}; d\_complex cir\_ampl[4]{}; float cir\_delay{}; \_\_host\_\_\_device\_\_ RayPath() {} \_\_host\_\_ \_\_device\_\_ RayPath(int\* tx\_ij, int\* rx\_ij, float3\* points, EM\_INTERACT\_TYPE\* point\_types, int\* prim\_ids, float3\* normals, int tx\_id, int rx\_id, int rx\_index, int num\_points, int txrxPairID) : tx\_ij{tx\_ij[0], tx\_ij[1]}, rx\_ij{rx\_ij[0], rx\_ij[1]} { this->tx\_id = tx\_id; this->rx\_id = rx\_id; this->rx\_index = rx\_index; this->num\_points = num\_points; for(int i=0; i<num\_points; i++) { this->points[i] = make\_float3(points[i].x, points[i].y, points[i].z); this->prim\_ids[i] = prim\_ids[i]; this->normals[i] = make\_float3(normals[i].x, normals[i].y, normals[i].z); this->point\_types[i] = point\_types[i]; } for(int i=0; i<4; i++) { this->cir\_ampl[i] = d\_complex(0.0, 0.0); } this->cir\_delay = 0.0; } }

| Member          | Description                                                                                                    |
|-----------------|----------------------------------------------------------------------------------------------------|
| tx_id           | ID of the RU (type int )                                                                                                    |
| rx_id           | ID of the UE (type int )                                                                                                    |
| tx_ij           | two-element array of indices (type int , i for horizontal index and j for vertical index) of the antenna element within the RU panel                                                     |
| rx_ij           | two-element array of indices (type int , i for horizontal index and j for vertical index) of the antenna element within the UE panel                                                     |
| rx_index        | index of the UE (type int )                                                                                                    |
| point_typ<br>es | an array of EM_INTERACT_TYPE storing the EM interaction types for points along the path                                                                                                  |
| points          | an array of float3 storing the (x, y, z) coordinates of interaction points, in centimeters                                                                                               |
| prim_ids        | an array of <b>int</b> storing the indices of the geometry primitive at the interaction points: the hit triangle index for a reflection, hit edge index for a diffraction, -1s otherwise |
| normals         | an array of float3 storing the normals at the interaction points                                                                                                    |

A struct storing geometry and EM data of a propagation path.

| num_poi<br>nts | number of interaction points from the RU to UE (type int)                                                            |
|----------------|----------------------------------------------------------------------------------------------------|
| cir_ampl       | an array of four complex-valued elements storing the path CIR<br>amplitude for four UE-RU polarization combinations* |
| cir_delay      | propagation delay of the path (type float ), in seconds                                                              |

\* cir\_ampl[i\*2 + j] is for the UE's \(i\)-th polarization and RU's \(j\)-th polarization, for \(i \in \left[0, 1\right]\) and \(j \in \left[0, 1\right]\).

## • ANTENNA\_TYPE

enum ANTENNA\_TYPE : unsigned int { Isotropic = 0, Infinitesimal\_dipole = 1, Halfwave\_dipole = 2, Rec\_microstrip\_patch = 3, User\_input = 4 }

An enumeration for the antenna types currently supported by the EM solver.

### • AntennaPattern

struct AntennaPattern { std::vector<float> thetas{}; std::vector<float> phis{}; std::vector<d\_complex> ampls\_theta{}; std::vector<d\_complex> ampls\_phi{}; int num\_thetas{}; int num\_phis{}; }

A struct storing a user input antenna pattern.

| Member          | Description                                                                                                    |
|-----------------|----------------------------------------------------------------------------------------------------|
| thetas          | a vector storing elevation angles (type float ) in radians                                                          |
| phis            | a vector storing azimuth angles (type float ) in radians                                                            |
| ampls_the<br>ta | a vector storing complex-valued amplitudes (type d_complex) of the antenna radiated field along the theta direction |
| ampls_phi       | a vector storing complex-valued amplitudes (type d_complex) of the antenna radiated field along the phi direction   |
| num_thet<br>as  | number of theta angles (type int )                                                                                  |

## • AntennaPanel

struct AntennaPanel { int id{}; std::vector<ANTENNA\_TYPE>
antenna\_element\_types{}; double reference\_freq{}; double radiated\_power{};
bool dual\_polarized{}; unsigned int num\_loc\_antenna\_horz{}; unsigned int
num\_loc\_antenna\_vert{}; double antenna\_spacing\_horz{}; double
antenna\_spacing\_vert{}; double antenna\_roll\_angle\_first\_polz{}; double
antenna\_roll\_angle\_second\_polz{}; }

| Member                            | Description                                                                                             |
|-----------------------------------|----------------------------------------------------------------------------------------------------|
| id                                | ID of the panel (type int)                                                                              |
| antenna_element_ty<br>pes         | a vector of ANTENNA_TYPE values indicating the types of the antenna elements in the panel               |
| reference_freq                    | center frequency (type double) of the panel, in Hertz                                                   |
| radiated_power                    | radiated power (type double) of the panel, in Watts                                                     |
| dual_polarized                    | a bool variable to indicate if the panel antennas are dual-<br>(true) or single- polarized (false)      |
| num_loc_antenna_h<br>orz          | number of antenna elements (type unsigned int ) in the planar array along a row                         |
| num_loc_antenna_ve<br>rt          | number of antenna elements (type unsigned int ) in the planar array along a column                      |
| antenna_spacing_ho<br>rz          | horizontal antenna element spacing (type double ), in centimeters                                       |
| antenna_spacing_ver<br>t          | vertical antenna element spacing (type double ), in centimeters                                         |
| antenna_roll_angle_f<br>irst_polz | angular displacement of the antenna element realizing the first polarization (type double ), in radians |

An struct storing information for a given antenna panel.

| antenna_roll_angle_s | angular displacem  | ent of the element realizing the second |
|----------------------|--------------------|-----------------------------------------|
| econd_polz           | polarization (type | double ), in radians                    |

## • TXInfo

struct TXInfo { int tx\_ID{}; float3 tx\_center{}; Matrix4x4 Ttx{}; std::vector<int>
panel\_id{}; float height{}; float mech\_azimuth\_deg{}; float mech\_tilt\_deg{}; float
carrier\_freq{}; float carrier\_bandwidth{}; float subcarrier\_spacing{}; int
fft\_size{}; float radiated\_power{}; std::vector<ANTENNA\_TYPE>
antenna\_element\_types{}; bool dual\_polarized\_antenna{}; std::vector<float3>
antenna\_rotation\_angles{}; int num\_loc\_antenna\_horz{}; int
num\_loc\_antenna\_vert{}; std::vector<float3> loc\_antenna{};
std::vector<std::pair<int, int>> ij\_antenna{}; }

An struct storing RU information.

| Member                 | Description                                                                                               |
|------------------------|----------------------------------------------------------------------------------------------------|
| tx_ID                  | ID of the RU (type int )                                                                                  |
| tx_center              | (x , y, z) coordinates of the RU center (type float3 ), in centimeters                                    |
| Ttx                    | a Matrix4x4 transformation matrix for the RU combining translation and rotation, in centimeters           |
| panel_id               | a vector of indices (type int ) identifying the panels used by the RU; currently only size 1 is supported |
| height                 | height (type float ) calculated from RU base to the RU center, in centimeters                             |
| mech_azimu<br>th_deg   | mechanical azimuth (type float ) of the RU, in degrees                                                    |
| mech_tilt_de<br>g      | mechanical tilt (type float ) of the RU, in degrees                                                       |
| carrier_freq           | carrier frequency (type float ) of the RU, in Hertz                                                       |
| subcarrier_s<br>pacing | sub-carrier spacing (type float ), in Hertz                                                               |

| fft_size                    | FFT size (type int ) used for wideband CFR calculation                                                                                                    |  |
|-----------------------------|----------------------------------------------------------------------------------------------------|--|
| radiated_po<br>wer          | radiated power (type float ) of the RU, in Watts                                                                                                    |  |
| antenna_ele<br>ment_types   | a vector of ANTENNA_TYPE values indicating the types of the antenna elements used in the RU panel                                                                                                    |  |
| dual_polariz<br>ed_antenna  | a bool variable to indicate if the antenna panel is composed by dual- (true) or single- polarized (false) elements                                                                                                    |  |
| antenna_rot<br>ation_angles | a vector of triplets storing rotation angles (type float3) of the<br>antennas: the first triplet is for the first polarization, and in case of<br>dual-polarized antennas, the second triplet is for the second<br>polarization |  |
| num_loc_ant<br>enna_horz    | number of antenna elements (type unsigned int ) in the horizontal direction within the antenna panel                                                                                                    |  |
| num_loc_ant<br>enna_vert    | number of antenna elements (type unsigned int ) in the vertical direction within the antenna panel                                                                                                    |  |
| loc_antenna                 | vector of (x, y, z) of antenna positions within the antenna panel<br>(type float3), in centimeters                                                                                                    |  |
| ij_antenna                  | a vector of pairs of indices (type int) storing horizontal and vertical indices of the antenna elements in the RU antenna panel                                                                                                 |  |

#### RXInfo

struct RXInfo { int rx\_ID{}; float3 rx\_center{}; Matrix4x4 Trx{}; std::vector<int>
panel\_id{}; float radiated\_power{}; std::vector<ANTENNA\_TYPE>
antenna\_element\_types{}; bool dual\_polarized\_antenna{}; std::vector<float3>
antenna\_rotation\_angles{}; int num\_loc\_antenna\_horz{}; int
num\_loc\_antenna\_vert{}; std::vector<float3> loc\_antenna{};
std::vector<std::pair<int, int>> ij\_antenna{}; }

## An struct storing UE information.

#### Member

#### Description

| rx_ID                       | ID of the UE (type int )                                                                                                    |  |
|-----------------------------|----------------------------------------------------------------------------------------------------|--|
| rx_center                   | (x , y, z) coordinates of the UE center (type float3), in centimeters                                                                                                    |  |
| Trx                         | a Matrix4x4 transformation matrix for the UE combining translation and rotation, in centimeters                                                                                                    |  |
| panel_id                    | a vector of indices (type int) identifying the panels used by the UE;<br>currently only size 1 is supported                                                                                                    |  |
| radiated_po<br>wer          | radiated power (type float ) of the UE, in Watts                                                                                                    |  |
| antenna_ele<br>ment_types   | a vector of ANTENNA_TYPE values indicating the types of the antenna elements used in the UE panel                                                                                                    |  |
| dual_polariz<br>ed_antenna  | a bool variable to indicate if the antenna panel is composed by dual- (true) or single- polarized (false) elements                                                                                                    |  |
| antenna_rot<br>ation_angles | a vector of triplets storing rotation angles (type float3) of the<br>antennas: the first triplet is for the first polarization, and in case of<br>dual-polarized antennas, the second triplet is for the second<br>polarization |  |
| num_loc_ant<br>enna_horz    | number of antenna elements (type unsigned int ) in the horizontal direction within the antenna panel                                                                                                    |  |
| num_loc_ant<br>enna_vert    | number of antenna elements (type unsigned int ) in the vertical direction within the antenna panel                                                                                                    |  |
| loc_antenna                 | vector of (x, y, z) of antenna positions within the antenna panel<br>(type float3), in centimeters                                                                                                    |  |
| ij_antenna                  | a vector of pairs of indices (type int) storing horizontal and vertical indices of the antenna elements in the RU antenna panel                                                                                                 |  |

## • Antennalnfo

struct Antennalnfo { bool has\_user\_input\_tx\_antenna{}; AntennaPattern
tx\_antenna\_pattern{}; bool has\_user\_input\_rx\_antenna{}; AntennaPattern
rx\_antenna\_pattern{}; }

The EM engine supports several classical antenna patterns listed in ANTENNA\_TYPE, and also custom antenna patterns in the format specified by AntennaPattern. The AntennaInfo struct stores the information of whether some customized antenna pattern is used for a node (RU/UE) and the corresponding antenna pattern.

| Member                        | Description                                                                     |
|-------------------------------|---------------------------------------------------------------------------------|
| has_user_input_tx_a<br>ntenna | a bool variable to indicate whether a User_input antenna type is used for a RU  |
| tx_antenna_pattern            | AntennaPattern struct storing the antenna pattern for the RU                    |
| has_user_input_rx_a<br>ntenna | a bool variable to indicate whether a User_input antenna type is used for an UE |
| rx_antenna_pattern            | AntennaPattern struct storing the antenna pattern for the UE                    |

## • GeometryInfo

struct GeometryInfo { std::vector<float3> building\_mesh\_vertices{}; std::vector<int> triangle\_material\_ids{}; std::vector<int> triangle\_diffuse\_attr{}; std::vector<BuildingEdge> building\_edges{}; std::unordered\_map<std::string, std::pair<int,EMMaterial>> material\_dict{}; };

A struct storing information for the geometries in the scene.

| Member                     | Description                                                                                                    |
|----------------------------|----------------------------------------------------------------------------------------------------|
| building_mes<br>h_vertices | a vector of vertices (type float3) of the buildings in the scene*, in centimeters                                      |
| triangle_mat<br>erial_ids  | a vector of material indices (type int ) of the building triangles                                                     |
| triangle_diffu<br>se_attr  | a vector of diffuse attributes (type int ) of the building triangles, 0 if the triangle is non-diffuse and 1 otherwise |
| building_edg<br>es         | a vector of building edges (type BuildingEges )                                                                        |

| an unordered map for the material dictionary storing al |                                                                     |  |
|---------------------------------------------------------|---------------------------------------------------------------------|--|
| material_dict                                           | in the scene: key is the material name (type string) and value is a |  |
|                                                         | pair of <int, emmaterial=""></int,>                                 |  |

\*The vertices are grouped in tuples of 3 elements for the building triangles, e.g., vertices {[0], [1], [2]} for the first triangle, vertices {[3], [4], [5]} for the second triangles and so on.

## • RTConfig

struct RTConfig { int num\_rays\_in\_thousands{}; int max\_num\_bounces{}; bool use\_only\_first\_antenna\_pair{}; bool calc\_tau\_mins{}; bool simulate\_ran{}; }

| A struct storing the | e configuration | of the raytracing | parameters. |
|----------------------|-----------------|-------------------|-------------|
|----------------------|-----------------|-------------------|-------------|

| Member                          | Description                                                                                                    |
|---------------------------------|----------------------------------------------------------------------------------------------------|
| num_rays_in_tho<br>usands       | number of emitted rays in thousands (type int )                                                                     |
| max_num_bounc<br>es             | maximum number of scattering events for each emitted ray (type int )                                                |
| use_only_first_an<br>tenna_pair | a bool variable, when set to true only the results for the first RU-UE antenna pair are returned from runEMSolver() |
| calc_tau_mins                   | a bool variable, when set to true, runEMSolver() returns the minimum propagation delays                             |
| simulate_ran                    | a bool variable, when set to true the full RAN simulation is enabled                                                |

## **Class AerialEMSolver**

• AerialEMSolver()

AerialEMSolver(const std::vector<TXInfo>& tx\_info, const std::vector<RXInfo>& rx\_info, const AntennaInfo& antenna\_info, const GeometryInfo& geometry\_info, const RTConfig& rt\_cfg, cudaStream\_t ext\_stream)

Constructor for the AerialEMSolver object.

| ln/out | Parameter         | Description                                                                            |
|--------|-------------------|----------------------------------------------------------------------------------------|
| [in]   | tx_info           | a vector of TXInfo structs storing the information of the RUs to be considered         |
| [in]   | rx_info           | a vector of RXInfo structs storing the information of the UEs to be considered         |
| [in]   | antenna_inf<br>o  | Antenalnfo struct storing the information of the user's input for the antenna patterns |
| [in]   | geometry_in<br>fo | GeometryInfo struct storing the information of the scene geometry and materials        |
| [in]   | rt_cfg            | RTConfig struct storing the ray tracing configurations                                 |
| [in]   | ext_stream        | CUDA stream index (type cudaStream_t )                                                 |

## ~AerialEMSolver()

~AerialEMSolver()

Destructor for the AerialEMSolver object.

## allocateDeviceMemForResults()

int32\_t allocateDeviceMemForResults(const std::vector<uint32\_t>& tx\_indices, const std::vector<std::vector<uint32\_t>>& rx\_indices, const RTConfig& rt\_cfg, const int symbols\_per\_slot, std::vector<d\_complex\*>& d\_all\_CFR\_results, std::vector<float\*>& d\_all\_tau\_mins)

Allocation of device (GPU) memory to store the results of the EM engine.

| ln/out | Parameter  | Description                                                      |
|--------|------------|------------------------------------------------------------------|
| [in]   | tx_indices | a vector of indices (type uint32_t ) for the RUs to be simulated |

| [in]  | rx_indices            | a vector of vectors of indices (type uint32_t ) of selected UEs for each selected RUs                                                                                                    |
|-------|-----------------------|----------------------------------------------------------------------------------------------------|
| [in]  | rt_cfg                | RTConfig struct storing the raytracing configuration                                                                                                    |
| [in]  | symbols_pe<br>r_slot  | number of symbols (type int ) in one slot (either 1 or 14)                                                                                                    |
| [out] | d_all_CFR_r<br>esults | a vector of device pointers (type d_complex), each pointing<br>to memory address holding the CFRs for the UEs associated<br>to a given RU. The content of the vector follows the content of<br>tx_indices                   |
| [out] | d_all_tau_m<br>ins    | a vector of device pointers (type float ), each pointing to<br>memory address holding the minimum propagation delay for<br>the UEs associated to a given RU. The content of the vector<br>follows the content of tx_indices |

All CFR results for the (i)-th RU, i.e., d\_all\_CFR\_results\_i = d\_all\_CFR\_results[i], are stored in the device memory as a flattened representation of multidimensional array whose indices, in order, are

<ue\_idx&gt;, &lt;symbol\_idx&gt;, &lt;freq\_idx&gt;, &lt;ue\_ant\_idx&gt;, &lt;ru\_ant\_idx&gt;, &lt;ue\_ant\_pol\_idx&gt;, &lt;ru\_ant\_pol\_idx&gt;

. Similar arrangement is used for the minimum delay results.

For example, the first 6 elements of d\_all\_CFR\_results\_i, with the \(i\)-the RU being equipped with dual-polarized antennas and all associated UEs having two single-polarized antennas, are:

| d_all_CFR_results_i[0] | d_all_CFR_results_i[1] | d_all_CFR_results_i[2] | d_all_CFR_results_i[3] | d_all_CFR_results_i[4] | d_all_CFR_results_i[5] |
|------------------------|------------------------|------------------------|------------------------|------------------------|------------------------|
| Corresponding indices: | Corresponding indices: | Corresponding indices: | Corresponding indices: | Corresponding indices: | Corresponding indices: |
| ue_idx = 0             | ue_idx = 0             | ue_idx = 0             | ue_idx = 0             | ue_idx = 0             | ue_idx = 0             |
| symbol_idx = 0         | symbol_idx = 0         | symbol_idx = 0         | symbol_idx = 0         | symbol_idx = 0         | symbol_idx = 0         |
| freq_idx = 0           | freq_idx = 0           | freq_idx = 0           | freq_idx = 0           | freq_idx = 0           | freq_idx = 0           |
| ue_ant_idx = 0         | ue_ant_idx = 0         | ue_ant_idx = 0         | ue_ant_idx = 0         | ue_ant_idx = 1         | ue_ant_idx = 1         |
| ru_ant_idx = 0         | ru_ant_idx = 0         | ru_ant_idx = 1         | ru_ant_idx = 1         | ru_ant_idx = 0         | ru_ant_idx = 0         |
| ue_ant_pol_idx = 0     | ue_ant_pol_idx = 0     | ue_ant_pol_idx = 0     | ue_ant_pol_idx = 0     | ue_ant_pol_idx = 0     | ue_ant_pol_idx = 0     |
| ru_ant_pol_idx = 0     | ru_ant_pol_idx = 1     | ru_ant_pol_idx = 0     | ru_ant_pol_idx = 1     | ru_ant_pol_idx = 0     | ru_ant_pol_idx = 1     |
|                        |                        |                        |                        |                        |                        |

## runEMSolver()

int32\_t runEMSolver(const unsigned int time\_idx, const std::vector<TXInfo>& tx\_info, const std::vector<RXInfo>& rx\_info, const std::vector<uint32\_t>&

tx\_indices, std::vector<std::vector<uint32\_t>>& rx\_indices, const RTConfig& rt\_cfg, const int symbol\_idx, const int symbols\_per\_slot, std::vector<RayPath>& all\_ray\_path\_results, std::vector<d\_complex\*>& d\_all\_CFR\_results, std::vector<float\*>& d\_all\_tau\_mins)

Launch the EM engine.

| ln/out | Parameter                | Description                                                                                                    |
|--------|--------------------------|----------------------------------------------------------------------------------------------------|
| [in]   | time_idx                 | time index (type unsigned int ) in the simulation                                                                                                    |
| [in]   | tx_info                  | a vector of TXInfo structs storing the information of all the RUs to be considered                                                                                                    |
| [in]   | rx_info                  | a vector of RXInfo structs storing the information of all the UEs to be considered                                                                                                    |
| [in]   | tx_indices               | a vector of indices (type uint32_t ) for the RUs whose results need to be computed                                                                                                    |
| [in]   | rx_indices               | a vector of vectors of indices (type uint32_t ) of selected UEs for each RU whose results need to be computed                                                                                                    |
| [in]   | rt_cfg                   | RTConfig struct storing the ray tracing configurations                                                                                                    |
| [in]   | symbol_idx               | symbol index (type int ) within a slot                                                                                                    |
| [in]   | symbols_per<br>_slot     | number of symbols (type int) in one slot (either 1 or 14)                                                                                                    |
| [in]   | all_ray_path<br>_results | a vector of RayPath structs storing all propagation results from all selected RUs to their associated UEs                                                                                                    |
| [out]  | d_all_CFR_re<br>sults    | a vector of device pointers (type d_complex), each pointing<br>to memory address holding the CFRs for the UEs associated<br>to a given RU. The content of the vector follows the content<br>of tx_indices                  |
| [out]  | d_all_tau_mi<br>ns       | a vector of device pointers (type float), each pointing to<br>memory address holding the minimum propagation delay for<br>the UEs associated to a given RU. The content of the vector<br>follows the content of tx_indices |

## copyResultsFromDeviceToHost()

int32\_t copyResultsFromDeviceToHost(const std::vector<uint32\_t>& tx\_indices, const std::vector<std::vector<uint32\_t>>& rx\_indices, const RTConfig& rt\_cfg, const int symbols\_per\_slot, const std::vector<d\_complex\*>& d\_all\_CFR\_results, std::vector<std::vector<d\_complex>>\* all\_CFR\_results)

| ln/out | Parameter             | Description                                                                                                    |
|--------|-----------------------|----------------------------------------------------------------------------------------------------|
| [in]   | tx_indices            | a vector of indices (type uint32_t ) for the RUs whose results need to be computed                                                                                                    |
| [in]   | rx_indices            | a vector of vectors of indices (type uint32_t ) of selected UEs for each RUs whose results need to be computed                                                                                            |
| [in]   | rt_cfg                | RTConfig struct storing the ray tracing configurations                                                                                                    |
| [in]   | symbols_pe<br>r_slot  | number of symbols (type int) in one slot (either 1 or 14)                                                                                                    |
| [in]   | d_all_CFR_r<br>esults | a vector of device pointers (type d_complex), each pointing<br>to memory address holding the CFRs for the UEs associated<br>to a given RU. The content of the vector follows the content of<br>tx_indices |
| [out]  | all_CFR_res<br>ults   | a pointer to a host-side vector of vectors for the CFR results,<br>with the inner vector holding the CFRs from one RU to its<br>associated UEs and the outer vector following tx_indices                  |

Copy the results of the EM engine from device to host.

#### deAllocateDeviceMemForResults()

int32\_t deAllocateDeviceMemForResults(const RTConfig& rt\_cfg, std::vector<d\_complex\*>& d\_all\_CFR\_results, std::vector<float\*>& d\_all\_tau\_mins)

Deallocate device memory previously used for the EM engine results.

| In/  | out | Parameter     |
|------|-----|---------------|
| 111/ | out | I al allicter |

#### Description

| [in] | rt_cfg                | RTConfig struct storing the ray tracing configurations                                                                                                    |
|------|-----------------------|----------------------------------------------------------------------------------------------------|
| [in] | d_all_CFR_r<br>esults | a vector of device pointers (type d_complex): each of them<br>pointing to a device memory that holds complex-valued<br>amplitude of the CFRs from one RU to its associated UEs. The<br>size of the vector is equal to size of the tx_indices |
| [in] | d_all_tau_m<br>ins    | a vector of device pointers (type float ), each pointing to<br>memory address holding the minimum propagation delay for<br>the UEs associated to a given RU. The content of the vector<br>follows the content of tx_indices                  |

## **Error handling**

The EM engine has built-in error handling. The function where the error or invalid condition occurs is recorded and error messages are propagated to both the local and console and the **Console tab** in the graphical interface.

#### • EMLogLevel

enum class EMLogLevel {ERROR=0, NOTIFY=1, WARNING=2, INFO=3, DEBUG=4, VERBOSE=5}

An enumeration for the level of logging.

#### • EMLogCallback

EMLogCallback = std::function<void(EMLogLevel, const std::string&)>

Callback function prototype.

### registerLogCallback()

int32\_t registerLogCallback(EMLogCallback func)

Function to register a callback function (type EMLogCallback ) for error handling.

### deregisterLogCallback()

int32\_t deregisterLogCallback()

Function to deregister the currently registered callback function.

## Source code and dev. container

The source code for the RAN digital twin can be found in the folder aodt\_sim, a subfolder of backend\_bundle. This source code can be modified using the released development container. To launch the development container, we can use the aodt\_sim\container\run\_aodt\_sim\_devel.sh script, which will launch the development container in daemon mode, and then use docker exec -it c\_aodt\_sim\_\$USER /bin/bash to start a shell session inside the development container.

The run\_aodt\_sim\_devel.sh script mounts the source code into the container so that edits and builds within the development container persist on the host disk. To build the aodt\_sim executable, we can follow these instructions, starting on the host where aodt\_sim runs:

cd aodt\_sim # Here GPU is set to 0 to use GPU device 0 inside the container. # Set to desired GPU number. GPU=0 ./container/run\_aodt\_sim\_devel.sh docker exec -it c\_aodt\_sim\_\$USER /bin/bash # Inside the development container # Set SM to the value for the GPU being used. Examples include # A100=80, H100=90, L40=89 SM=80 cmake - Bbuild -GNinja -DCMAKE\_CUDA\_ARCHITECTURES=\$SM -DNVTX\_ENABLED=OFF - DENABLE\_CCACHE=OFF -DCMAKE\_BUILD\_TYPE=RelWithDebInfo cmake --build build # Test the build OMNI\_USER=omniverse OMNI\_PASS=aerial\_123456 ./build/aodt\_sim --nucleus omniverse://omniverse-server

## **Bug reporting**

When reporting bugs to NVIDIA, the following information ensures that the error can be reproduced and correctly addressed.

- The Aerial Omniverse Digital Twin release version
- The system configuration where the bug occurs

• A detailed description of the issue (errors or unexpected outcomes) and of the steps to reproduce it.

Bugs can be reported via the <u>NVIDIA Aerial Developer Forum</u>, for which a <u>developer</u> <u>account</u> and is necessary.

[1]

ITU, "Effects of building materials and structures on radio wave propagation above about 100 MHz", Recommendation P.2040-3, August 2023.

[2]

V. Degli-Esposti, F. Fuschini, E. M. Vitucci, and G. Falciasecca, "Measurement and modelling of scattering from buildings," IEEE Trans. Antennas Propag., vol. 55, no. 1, pp. 143–153, January 2007.

© Copyright 2024, NVIDIA.. PDF Generated on 06/06/2024